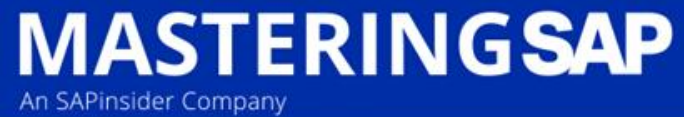

Gold Coast, QLD 14 - 15 November, 2022

# Uncovering the Hidden Gems – Functionality in EAM, you don't know you have.

Graham Johnston Work Management/EAM Consultant, AGL Energy

ENTERPRISE ASSET MANAGEMENT + SUPPLY CHAIN & PROCUREMENT

- SAP has a program called 'SAP Customer Influence'.
- This program enables customers to submit ideas.

ASTERING SAP

- These ideas are then reviewed by other customers.
- If they passed they are added to the development list to be accepted, built and deployed.
- The deployment of this functionality happens through SAP Notes or in Enterprise Asset Management Business Functions that are added during upgrades throughout the SAP versions.

- The Customer Connection program SAP EAM Plant Maintenance (2016) created a lot of Customer driven enhancements
- The program ended in April 2022.
- The last deployment from this was in S/4 HANA version 2021
- Total of 90 improvements delivered

MASTERING SAP

#### SAP

Customer Connection

SAP EAM Plant Maintenance (2016) Collect ended on Apr 18, 2016 07:59 Status: Completed Q 254

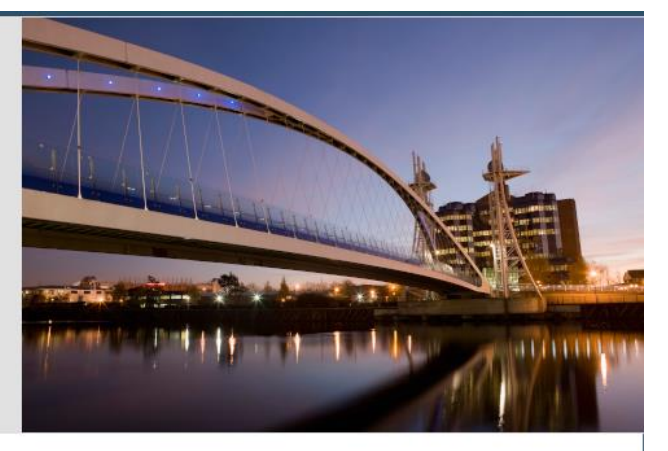

Welcome to SAP Customer Connection for SAP EAM Plant Maintenance (2016)!

Share your ideas for new functionalities and vote for interesting improvement requests that were suggested by other users.

Improvement requests need at least **five votes** of different customers to qualify for review. The results will be communicated in the selection call.

The SAP EAM solution helps organizations efficiently and sustainably manage the whole lifecycle of physical assets. Tools for managing production equipment roads machinery vehicles facilities and power grids can help them reduce operating costs minimize risk and manage capital expenditures more effectively. In this Customer Connection project we will focus on improvements in the area of EAM PM Preventive Maintenance PM-PRM.EAM PM Preventive Maintenance should maintain the high availability of technical systems for example production plants in the long term.

The process was

MASTERING SAP

- If you had an idea you submitted your improvement
- The idea was reviewed and vote on by other customers.
- If accepted (highest number of votes) it was added as a improvement request to SAP.
- Once accepted for development you participated in webinars and discussion forums
- I submitted an idea and it was accepted, built and deployed.

#### SAP

Customer Connection

| SAP EAM Plant Maintenance (2016)    |
|-------------------------------------|
| Collect ended on Apr 18, 2016 07:59 |
| Status: Completed                   |
| Q 254                               |

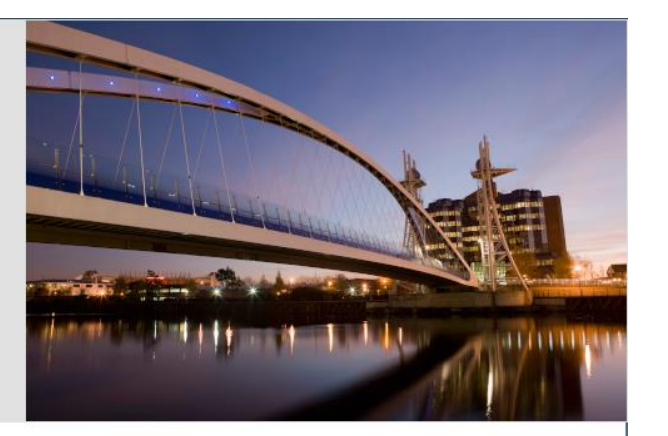

#### How it works

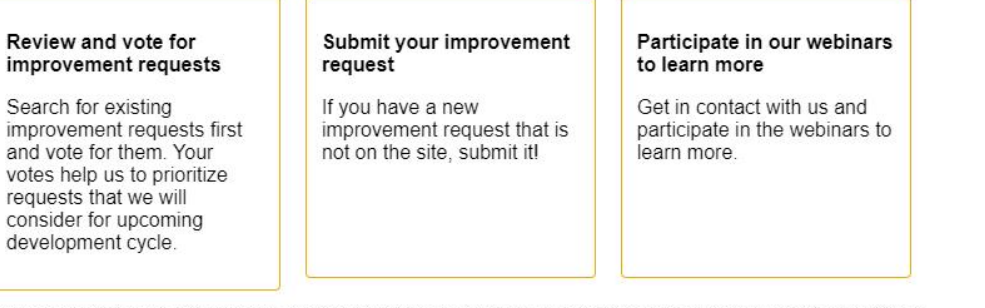

Follow the project in order to get email notifications about new improvement requests submitted and blogs posted.

**MASTERING**SAP

An SAPinsider Company

|                                            | ce                 |                                                                                  |                                             |                                                                                | These Requests $\lor$ Sear                                                                         | ch Q (                                           | Graham Johnston                                                               |
|--------------------------------------------|--------------------|----------------------------------------------------------------------------------|---------------------------------------------|--------------------------------------------------------------------------------|----------------------------------------------------------------------------------------------------|--------------------------------------------------|-------------------------------------------------------------------------------|
| Homepage / Influence Opportuni             | ity Lists / SAP EA | AM Plant Maintenance (2016) / Delivered I                                        | mprovements /                               |                                                                                |                                                                                                    |                                                  |                                                                               |
| 7                                          |                    |                                                                                  | SAP EAM Plant Mainte                        | enance (2016) - Delivered Impr                                                 | ovements                                                                                           |                                                  | i≣ C                                                                          |
| Quicklink (j)                              | 5.                 | Sort By Most Recent Lates                                                        | st Change Most Votes Submiss                | sion Date 🗸 😇 🕂                                                                |                                                                                                    |                                                  |                                                                               |
| Improvement Requests                       | Ż                  |                                                                                  |                                             |                                                                                |                                                                                                    |                                                  |                                                                               |
| Open for Voting                            | 0                  | SAP EAM Plant Mainten                                                            | SAP EAM Plant Mainten                       | SAP EAM Plant Mainten                                                          | SAP EAM Plant Mainten                                                                              | SAP EAM Plant Mainten                            | SAP EAM Plant Mainten<br>9884 part 4: mass changes for                        |
| My Requests                                | 0                  | determination enhancements                                                       | for easier contract handling                | supply determination within PM                                                 | Z-fields IW28 -/-<br>Massenänderung für Z-Felder<br>IW28                                           | Z-fields IW38 -/-<br>Massenänderung für Z-Felder | Z-fields IE05 -/-<br>Massenänderung für Z-Felder                              |
| My Votes     My Comments                   | 0                  | Request 245289<br>Category PM-MM-Int1                                            | Request 245291<br>Category PM-MM-Int1       | Request 245293<br>Category PM-MM-Int1                                          | Request 233154<br>Category                                                                         | Request 233156<br>Category                       | Request 233157<br>Category                                                    |
| <ul> <li>Delivered Improvements</li> </ul> | 90                 | ♡ Vote                                                                           | ♡ Vote                                      | Vote                                                                           | 🗢 Vote                                                                                             | ♡ Vote                                           | 🗢 Vote                                                                        |
| All Requests                               | 254                | ♥ 1<br>Phase: Ideation<br>Status: Delivered                                      | ♥ 1<br>Phase: Ideation<br>Status: Delivered |                                                                                | ♥ 0<br>Phase: Ideation<br>Status: Delivered                                                        | ♥ 0<br>Phase: Ideation<br>Status: Delivered      | ♡ 0<br>Phase: Ideation<br>Status: Delivered                                   |
| Filter By Custo                            | omize Filter       |                                                                                  |                                             |                                                                                |                                                                                                    |                                                  |                                                                               |
| Recent Changes                             |                    | がの ひ                                                                             | ›ት @ <b>Ċ</b>                               | が む ひ                                                                          | ッ+ @ <b>Ç</b>                                                                                      | ›⁺ ᠿ <b>Ċ</b>                                    | が ゆ <b>ひ</b>                                                                  |
|                                            | $\sim$             | SAP EAM Plant Mainten                                                            | SAP EAM Plant Mainten                       | SAP EAM Plant Mainten                                                          | SAP EAM Plant Mainten                                                                              | SAP EAM Plant Mainten                            | SAP EAM Plant Mainten                                                         |
| Vote Number                                |                    | 9884 part 5: mass change for<br>Z-fields IL05 -/-<br>Massenänderung für Z-Felder | D9830: material from different plant        | Work Order Component<br>Committed Quantity Dynamic<br>Update Based On Material | Stock overview in one screen of<br>all the components of the BoM<br>related to funloc or equipment | IA05: Global General Tasklist                    | Create preventive maintenance<br>plan by copying existing<br>maintenance plan |
| Improvement Request Categor                | y<br>C             | Request 233158<br>Category                                                       | Request 213549<br>Category Preventive M     | Request 10488<br>Category                                                      | Request 10462<br>Category PM-MM-Int2                                                               | Request 10239<br>Category Preventive M           | Request 10442<br>Category QuickWins                                           |
| Sort by<br>Submission Date ≡               |                    | Vote                                                                             | Vote                                        | Vote                                                                           | Vote                                                                                               | Vote                                             | Vote                                                                          |
| Go Clear Save as                           | Quicklink          | Phase: Ideation<br>Status: Delivered                                             | Phase: Ideation<br>Status: Already Offered  | Phase: Ideation<br>Status: Delivered                                           | Phase: Ideation<br>Status: Already Offered                                                         | Phase: Ideation<br>Status: Delivered             | Phase: Ideation<br>Status: Delivered                                          |
| Filter By Area/Tag                         |                    |                                                                                  |                                             |                                                                                |                                                                                                    |                                                  |                                                                               |
| Other                                      |                    | ≫ G G                                                                            | ッ+ G <b>G</b>                               | が む 🗲                                                                          | »+ Cp <b>C</b>                                                                                     | 카 년 <b>Ģ</b>                                     | が む 🗲                                                                         |

#### https://influence.sap.com/sap/ino/#/campaign/147

| SAP EAM Plant Maintenance (2016)                                                                                                    |                                      |                            |                      |  |  |  |  |  |  |  |  |
|----------------------------------------------------------------------------------------------------|--------------------------------------|----------------------------|----------------------|--|--|--|--|--|--|--|--|
| D9938: Mass-Availability-Check für EAM orders -/- Sammel-Verfügbarkeitsprüfung für PM-Aufträge<br>Request ID: 9938, Category: QuickWins |                                      |                            |                      |  |  |  |  |  |  |  |  |
| Vote: Vote                                                                                                    | Status: Delivered                    | Submitted on: Dec 14, 2015 | Author: Teschke Ingo |  |  |  |  |  |  |  |  |
| Follow: 5+                                                                                                    | Decision: Delivered by note          | Changed on: Jun 30, 2017   |                      |  |  |  |  |  |  |  |  |
| DETAILS ATTACHMENTS COMMENTS VOTES (22)                                                                                                 | RELATED REQUESTS PEOPLE ACTIVITY LOG |                            |                      |  |  |  |  |  |  |  |  |
|                                                                                                    |                                      |                            |                      |  |  |  |  |  |  |  |  |

#### Description:

**MASTERING**SAP

An SAPinsider Company

English version: It should be possible to select multiple orders in order to perform a simultaneous availability check. The individual availability check functions correctly, and a similar function is already available in PP. Currently, the user has to call each order individually for the availability check. When orders are bundled (for example, for revision only), a combined order availability check is therefore required, e.g. from transaction IW38. The monitoring of the availability checks can be performed individually based on the set system status. German version: Mehrere Aufträge sollen markiert werden und gleichzeitig einer Verfügbarkeitsprüfung unterzogen werden. Die Verfügbarkeitsprüfung einzeln funktioniert, eine ähnliche Funktion gibt es bereits im PP. Heute muss für die Verfügbarkeitsprüfung jeder Auftrag einzeln aufgerufen werden. Bei einer Auftragsbündelung (z.B. zu einer Revision) ist daher eine auftragsübergreifende Verfügbarkeitsprüfung, z.B. aus Transaktion IW38, erforderlich. Die Kontrolle der Verfügbarkeitsprüfungen kann anhand der gesetzten Systemstatus einzeln vorgenommen werden. Describe current pain points and obstacles

Category for SAP EAM Plant Maintenance:

QuickWins i

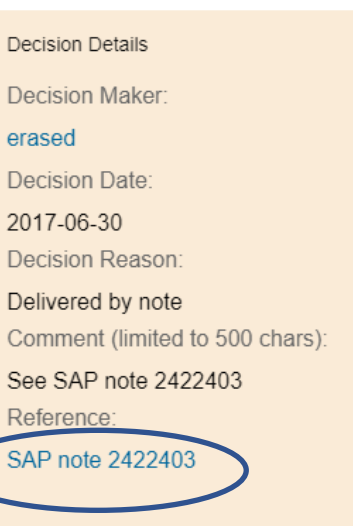

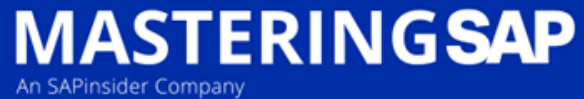

#### Lets talk SAP Versions – ECC 6.0

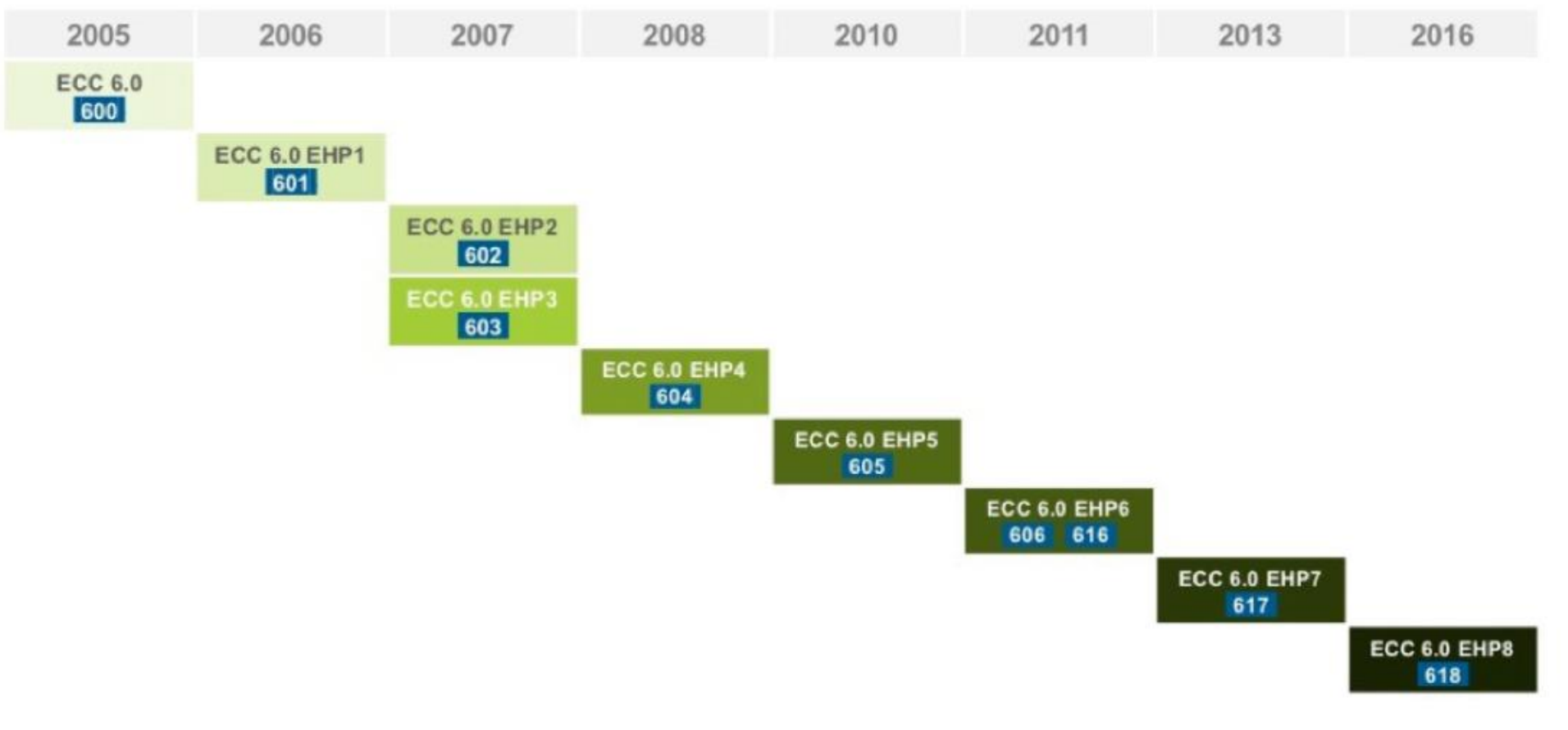

ECC 6.0 only goes to Enhancement Pack 8

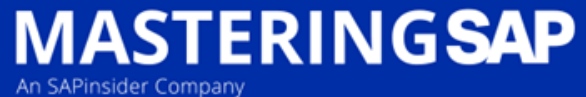

#### Lets talk SAP Versions – S/4 HANA

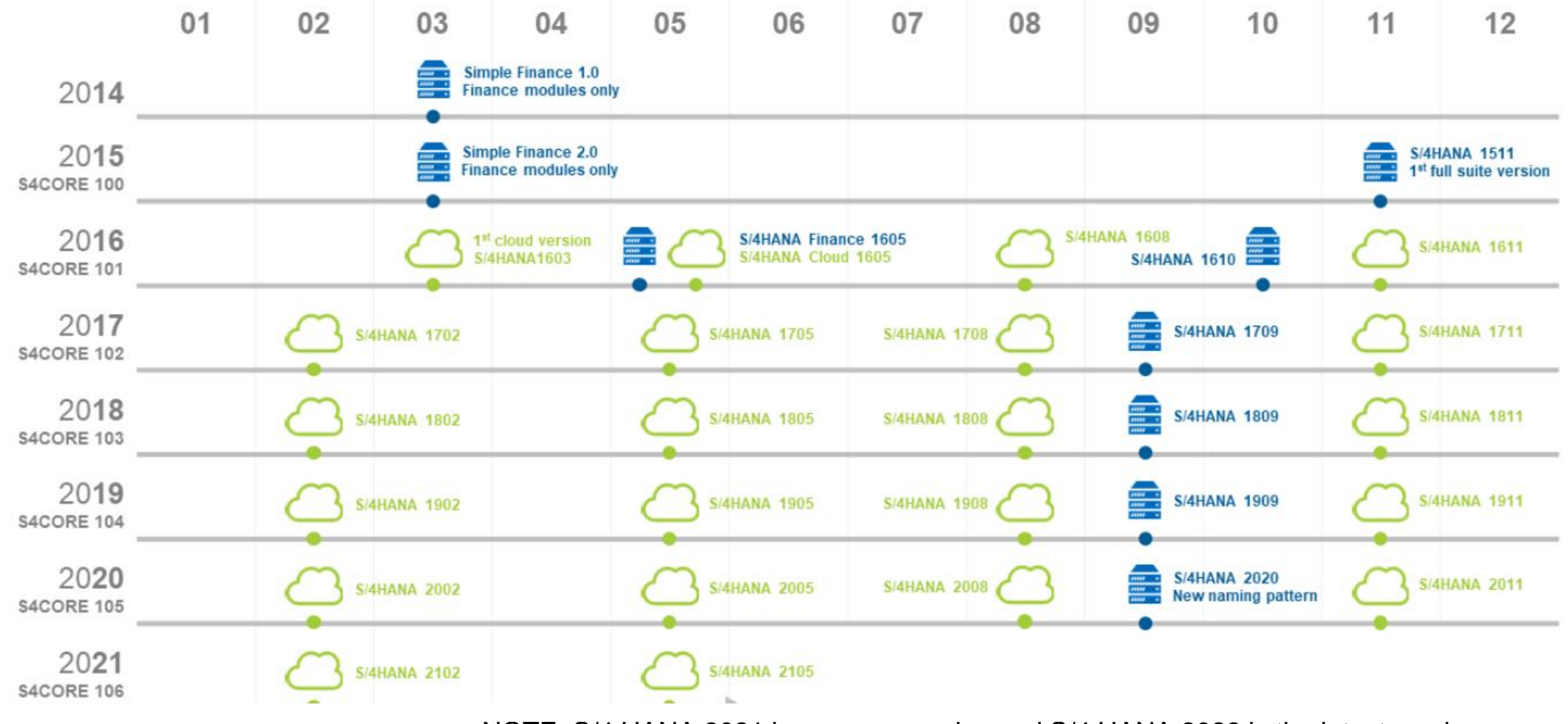

NOTE: S/4 HANA 2021 is now on premise and S/4 HANA 2022 is the latest version

Source: https://blogs.sap.com/2020/07/29/understanding-sap-versions/

# Where is this Functionality in my System?

- This functionality is part of the System Configuration transaction SPRO so you will need IT.
- There is a section called 'Activate Business Function'

MASTERING SAP

An SAPinsider Compar

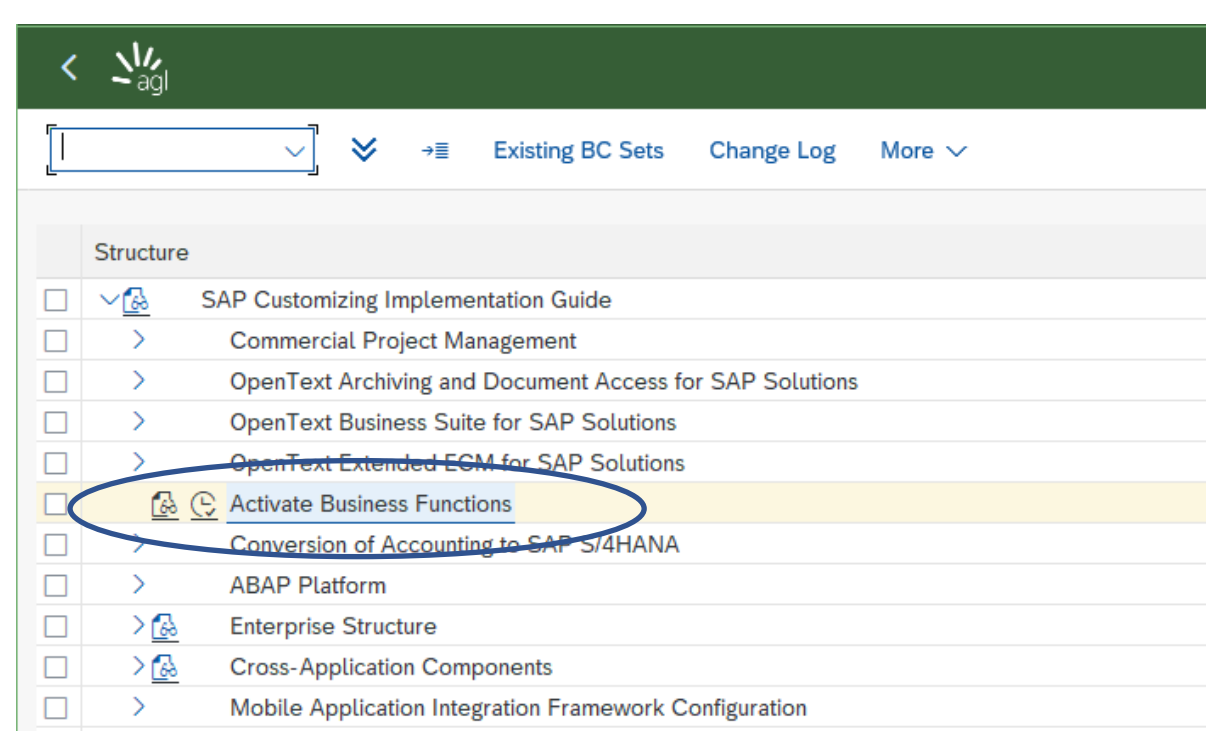

#### Where is this Functionality in my System?

**Open 'ENTERPRISE BUSINESS FUNCTION** •

Operation Account Assignment

**MASTERING**SAP

An SAPinsider Company

These are the

Business

Function

numbers

Yellow lines

mean they

are activated

Business Function Set: Business set for TRP product  $\sim$ Application Component Name Description Planned Status Depend... Docume... Software Component Release Å LOG\_EAM\_CC Configuration Control Innovations Business func, will remain deactivated E. i S4CORE 604 PM-EQM-CC LOG EAM CHECKLIST EAM, Checklist Feature (Reversible) Business func, will remain deactivated i S4CORE 106 PM-WOC-CL i Å LOG\_EAM\_CI\_1 Enhancement Package 2 - Enterprise Asset Management S4CORE 602 CA Business func, will remain activated i LOG\_EAM\_CI\_10 Enterprise Asset Management Part 10 (Reversible) Business func, will remain deactivated S4CORE 103 PM i LOG\_EAM\_CI\_11 Enterprise Asset Management Part 11 (Reversible) S4CORE 103 PM Business func, will remain deactivated LOG\_EAM\_CI\_12 Enterprise Asset Management Part 12 (Reversible) i S4CORE 104 PM Business func, will remain deactivated i LOG\_EAM\_CI\_13 Enterprise Asset Management Part 13 (Reversible) Business func, will remain deactivated S4CORE 104 PM i & LOG\_EAM\_CI\_14 Enterprise Asset Management Part 14 (Reversible) Business function (reversible) will remain activated S4CORE 105 PM i LOG\_EAM\_CI\_15 Enterprise Asset Management Part 15 (Reversible) S4CORE 105 PM Business func, will remain deactivated i V LOG\_EAM\_CI\_16 Enterprise Asset Management Part 16 (Reversible) Business func, will remain deactivated E. S4CORE 106 PM LOG\_EAM\_CI\_17 Enterprise Asset Management Part 17 (Reversible) e, i S4CORE 106 PM Business func, will remain deactivated i PM LOG\_EAM\_CI\_18 Enterprise Asset Management Part 18 (Reversible) Business func. will remain deactivated S4CORE 106 LOG\_EAM\_CI\_19 Enterprise Asset Management Part 19 (Reversible) S4CORE 106 PM Business func, will remain deactivated LOG\_EAM\_CI\_2 Enhancement Package 3 - Enterprise Asset Management e, i S4CORE 603 PM Business func, will remain activated LOG\_EAM\_CI\_20 Enterprise Asset Management Part 20 (Reversible) S4CORE 106 PM Business func, will remain deactivated LOG EAM CI 3 Enterprise Asset Management: Continuous Improvements e, i S4CORE 604 PM Business func, will remain activated i LOG\_EAM\_CI\_4 Enterprise Asset Management Part 4 Business func, will remain activated 2 S4CORE 605 PM i LOG\_EAM\_CI\_5 PM Enterprise Asset Management Part 5 Business func. will remain activated S4CORE 606 LOG EAM CI 6 Enterprise Asset Management Part 6 (Reversible) i S4CORE 600 PM Business function (reversible) will remain activated LOG EAM CI 7 Enterprise Asset Mgmt Part 7 i S4CORE 100 PM Business func, will remain activated LOG EAM CI 8 i 100 PM Enterprise Asset Management Part 8 (Reversible) Business function (reversible) will remain activated S4CORE ϟ LOG EAM CI 9 Enterprise Asset Management Part 9 (Reversible) Business func. will remain deactivated i S4CORE 100 PM ✤ LOG EAM CI 9 ORD OPER COMP EAM, Reassign / Copy Order Components and Copy Operations Business func. will remain deactivated i 100 PM S4CORE 👌 LOG EAM GEF EAM, Geographical Enablement Framework Integration i S4CORE PM Business func. will remain deactivated 100 ₽ Å LOG EAM IME 1 Business Function for Intelligent Maintenance Execution Part 1 S4CORE 106 PM Business func. will remain deactivated Å LOG EAM LINEAR 1 EAM, Linear Asset Management 1 i S4CORE 605 PM-EQM Business func, will remain deactivated i LOG\_EAM\_LINEAR\_2 EAM, Linear Asset Management 2 (Reversible) Business func. will remain deactivated S4CORE 606 PM-EQM i Å LOG EAM MAM Business function for Mobile Asset management Enhancement pa Business func. will remain deactivated S4CORE 603 CA A LOG EAM MPOINT MASS DEACT i PM EAM: Mass Deactivation of Measuring Points and Counters (Reve Business function (reversible) will remain activated S4CORE 604 i Maintenance Plan Scheduling Using Preselection 1 (Reversible) Business function (reversible) will remain activated 👌 LOG EAM MPS1 S4CORE 617 PM-PRM-MP A LOG EAM OLC i S4CORE 605 CO

Business func. will remain activated

#### #MasteringSAP

SAP

Release numbers

# Where is this Functionality in my System?

- A few things to be aware of in this area
  - Some of these functions once turned on are on **permanently**
  - Some have dependencies

MASTERING SAP

- Most require the 'Simplified Management of EAM' functions to be turned on as well for the functionality to work.
- So the KEY MESSAGE here is
   'BE CAREFUL'
- If you have a standalone Sandbox system start there first.

| lame                        | Description                                                    | Planned Status                                       | Depend   | Docume   | Software Component | Release | Application Compone |
|-----------------------------|----------------------------------------------------------------|------------------------------------------------------|----------|----------|--------------------|---------|---------------------|
| ô LOG_EAM_CC                | Configuration Control Innovations                              | Business func. will remain deactivated               | 6        | <u></u>  | S4CORE             | 604     | PM-EQM-CC           |
| LOG_EAM_CHECKLIST           | EAM, Checklist Feature (Reversible)                            | Business func. will remain deactivated               |          | 11       | S4CORE             | 106     | PM-WOC-CL           |
| & LOG_EAM_CI_1              | Enhancement Package 2 - Enterprise Asset Management            | Business func. will remain activated                 |          | 1        | S4CORE             | 602     | CA                  |
| LOG_EAM_CI_10               | Enterprise Asset Management Part 10 (Reversible)               | Business func. will remain deactivated               |          | i        | S4CORE             | 103     | PM                  |
| LOG_EAM_CI_11               | Enterprise Asset Management Part 11 (Reversible)               | Business func. will remain deactivated               |          | i        | S4CORE             | 103     | PM                  |
| LOG_EAM_CI_12               | Enterprise Asset Management Part 12 (Reversible)               | Business func. will remain deactivated               |          | i        | S4CORE             | 104     | PM                  |
| LOG_EAM_CI_13               | Enterprise Asset Management Part 13 (Reversible)               | Business func. will remain deactivated               |          | i        | S4CORE             | 104     | PM                  |
| A LOG_EAM_CI_14             | Enterprise Asset Management Part 14 (Reversible)               | Business function (reversible) will remain activated |          | i        | S4CORE             | 105     | PM                  |
| LOG_EAM_CI_15               | Enterprise Asset Management Part 15 (Reversible)               | Business func. will remain deactivated               |          | <u> </u> | S4CORE             | 105     | PM                  |
| LOG_EAM_CI_16               | Enterprise Asset Management Part 16 (Reversible)               | Business func. will remain deactivated               | e.       |          | S4CORE             | 106     | PM                  |
| V LOG_EAM_CI_17             | Enterprise Asset Management Part 17 (Reversible)               | Business func. will remain deactivated               | e.       |          | S4CORE             | 106     | PM                  |
| V LOG_EAM_CI_18             | Enterprise Asset Management Part 18 (Reversible)               | Business func. will remain deactivated               |          |          | S4CORE             | 106     | PM                  |
| LOG_EAM_CI_19               | Enterprise Asset Management Part 19 (Reversible)               | Business func. will remain deactivated               |          |          | S4CORE             | 106     | PM                  |
| & LOG_EAM_CI_2              | Enhancement Package 3 - Enterprise Asset Management            | Business func. will remain activated                 | e.       | i        | S4CORE             | 603     | PM                  |
| LOG_EAM_CI_20               | Enterprise Asset Management Part 20 (Reversible)               | Business func. will remain deactivated               |          |          | S4CORE             | 106     | PM                  |
| 点 LOG_EAM_CI_3              | Enterprise Asset Management: Continuous Improvements           | Business func. will remain activated                 | ŝ.       | i        | S4CORE             | 604     | PM                  |
| 点 LOG_EAM_CI_4              | Enterprise Asset Management Part 4                             | Business func. will remain activated                 | č.       | i        | S4CORE             | 605     | PM                  |
| 点 LOG_EAM_CI_5              | Enterprise Asset Management Part 5                             | Business func. will remain activated                 |          | i        | S4CORE             | 606     | PM                  |
| A LOG_EAM_CI_6              | Enterprise Asset Management Part 6 (Reversible)                | Business function (reversible) will remain activated |          | ii i     | S4CORE             | 600     | PM                  |
| 点 LOG_EAM_CI_7              | Enterprise Asset Mgmt Part 7                                   | Business func. will remain activated                 |          | <u>.</u> | S4CORE             | 100     | PM                  |
| Å LOG_EAM_CI_8              | Enterprise Asset Management Part 8 (Reversible)                | Business function (reversible) will remain activated |          |          | S4CORE             | 100     | PM                  |
| LOG_EAM_CI_9                | Enterprise Asset Management Part 9 (Reversible)                | Business func. will remain deactivated               |          |          | S4CORE             | 100     | PM                  |
| LOG_EAM_CI_9_ORD_OPER_COMP  | EAM, Reassign / Copy Order Components and Copy Operations      | Business func. will remain deactivated               |          | ii.      | S4CORE             | 100     | PM                  |
| Å LOG_EAM_GEF               | EAM, Geographical Enablement Framework Integration             | Business func. will remain deactivated               | <b>4</b> | i        | S4CORE             | 100     | PM                  |
| Å LOG_EAM_IME_1             | Business Function for Intelligent Maintenance Execution Part 1 | Business func. will remain deactivated               |          |          | S4CORE             | 106     | PM                  |
| Å LOG_EAM_LINEAR_1          | EAM, Linear Asset Management 1                                 | Business func. will remain deactivated               |          | i        | S4CORE             | 605     | PM-EQM              |
| LOG_EAM_LINEAR_2            | EAM, Linear Asset Management 2 (Reversible)                    | Business func. will remain deactivated               |          | i        | S4CORE             | 606     | PM-EQM              |
| å LOG_EAM_MAM               | Business function for Mobile Asset management Enhancement pa   | Business func. will remain deactivated               |          | ii.      | S4CORE             | 603     | CA                  |
| A LOG_EAM_MPOINT_MASS_DEACT | EAM: Mass Deactivation of Measuring Points and Counters (Reve  | Business function (reversible) will remain activated |          | ii i     | S4CORE             | 604     | PM                  |
| & LOG_EAM_MPS1              | Maintenance Plan Scheduling Using Preselection 1 (Reversible)  | Business function (reversible) will remain activated |          | <u></u>  | S4CORE             | 617     | PM-PRM-MP           |
| & LOG_EAM_OLC               | Operation Account Assignment                                   | Business func. will remain activated                 |          | 1        | S4CORE             | 605     | со                  |

| Name                   | Description                                            | Planned Status                                       | Depend   | Docume   | Software Component | Release | Application Compo |
|------------------------|--------------------------------------------------------|------------------------------------------------------|----------|----------|--------------------|---------|-------------------|
| 点 LOG_EAM_SIMPLICITY   | Simplified Management of EAM Functions                 | Business func. will remain activated                 |          | i        | S4CORE             | 605     | PM                |
| LOG_EAM_SIMPLICITY_10  | Simplified Management of EAM Functions 10 (Reversible) | Business func. will remain deactivated               | <b></b>  | i        | S4CORE             | 103     | PM                |
| LOG_EAM_SIMPLICITY_11  | Simplified Management of EAM Functions 11 (Reversible) | Business func. will remain deactivated               | <b></b>  | i        | S4CORE             | 104     | PM                |
| LOG_EAM_SIMPLICITY_12  | Simplified Management of EAM Functions 12 (Reversible) | Business func. will remain deactivated               |          | i        | S4CORE             | 104     | PM                |
| LOG_EAM_SIMPLICITY_13  | Simplified Management of EAM Functions 13 (Reversible) | Business func. will remain deactivated               | <b></b>  | i        | S4CORE             | 104     | PM                |
| LOG_EAM_SIMPLICITY_14  | Simplified Management of EAM Functions 14 (Reversible) | Business func. will remain deactivated               | <b></b>  | i        | S4CORE             | 105     | PM                |
| LOG_EAM_SIMPLICITY_15  | Simplified Management of EAM Functions 15 (Reversible) | Business func. will remain deactivated               | £        | i        | S4CORE             | 105     | PM                |
| LOG_EAM_SIMPLICITY_16  | Simplified Management of EAM Functions 16 (Reversible) | Business func. will remain deactivated               | £        | i        | S4CORE             | 105     | PM                |
| LOG_EAM_SIMPLICITY_17  | Simplified Management of EAM Functions 17 (Reversible) | Business func. will remain deactivated               | <b>.</b> | i        | S4CORE             | 106     | PM                |
| LOG_EAM_SIMPLICITY_18  | Simplified Management of EAM Functions 18 (Reversible) | Business func. will remain deactivated               | <b>.</b> | i        | S4CORE             | 106     | PM                |
| LOG_EAM_SIMPLICITY_19  | Simplified Management of EAM Functions 19 (Reversible) | Business func. will remain deactivated               | <b>.</b> |          | S4CORE             | 106     | PM                |
| LOG_EAM_SIMPLICITY_2   | Simplified Management of EAM Functions 2               | Business func. will remain activated                 | é,       | I        | S4CORE             | 606     | PM                |
| LOG_EAM_SIMPLICITY_3   | Simplified Management of EAM Functions 3 (Reversible)  | Business function (reversible) will remain activated | é,       | I        | S4CORE             | 617     | PM                |
| LOG_EAM_SIMPLICITY_4   | Simplified EAM Functions 4 (Reversible)                | Business function (reversible) will remain activated | é,       | i        | S4CORE             | 100     | PM                |
| A LOG_EAM_SIMPLICITY_5 | Simplified EAM Functions 5 (Reversible)                | Business function (reversible) will remain activated | é,       | i        | S4CORE             | 100     | PM                |
| A LOG_EAM_SIMPLICITY_6 | Simplified Management of EAM Functions 6 (Reversible)  | Business function (reversible) will remain activated | é,       | i        | S4CORE             | 100     | PM                |
| A LOG_EAM_SIMPLICITY_7 | Simplified Management of EAM Functions 7 (Reversible)  | Business function (reversible) will remain activated | E.       | i        | S4CORE             | 100     | PM                |
| LOG_EAM_SIMPLICITY_8   | Simplified Management of EAM Functions 8 (Reversible)  | Business func. will remain deactivated               | ő.       | i        | S4CORE             | 100     | PM                |
| LOG_EAM_SIMPLICITY_9   | Simplified Management of EAM Functions 9 (Reversible)  | Business func. will remain deactivated               | -B-      | <u>i</u> | S4CORE             | 103     | PM                |

This is where IT goes to turn on this functionality

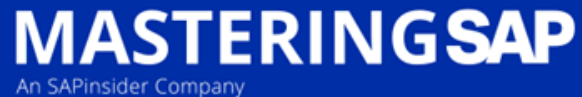

# How do I know what is there?

- This functionality is fully documented in SAP Help.
- It explains each function in detail.
- Here is the link for S/4
   <u>https://help.sap.com/docs/SAP\_S4HANA\_ON-</u>

   PREMISE/77c07c8d30664260a0b3ff864e6b5e78/2c23f747fc484a4dae
   40be3f7950e8e5.html?locale=en-US
- Here is the link for ECC 6.0
   <u>https://help.sap.com/docs/SAP\_ERP\_SPV/930f133a36a843318dc3347</u> afe00a9d6/b5daf75305610114e1000000a174cb4.html?locale=en-US
- Just select your version and start reading.

|                                                                                                    | SAP Help Po                                                                                                    | rtal (Docume      | entation)      |
|----------------------------------------------------------------------------------------------------|----------------------------------------------------------------------------------------------------|-------------------|----------------|
| ome > SAP S/4HANA >                                                                                                    | Logistics > Maintenance Managemer                                                                                                    | t > Simplified Ma | anagement of I |
| ogistics                                                                                                    | 2021 Latest 🔻 English 🔻                                                                                                    |                   |                |
| 8                                                                                                    | Available Versions:                                                                                                    |                   |                |
|                                                                                                    | 2021 Latest                                                                                                    |                   |                |
|                                                                                                    | 2021 FPS01 (Feb 2022)                                                                                                    | <                 | ← Pre          |
| Operation Accou                                                                                                    | 2021 (Oct 2021)                                                                                                    |                   |                |
| Circultifie d Massa                                                                                                    | 2020 Latest                                                                                                    |                   | Sin            |
| Simplified Manag                                                                                                    | 2020 FPS02 (May 2021)                                                                                                    |                   | 511            |
| Simplified Manag                                                                                                    | 2020 FPS01 (Feb 2021)                                                                                                    |                   |                |
| Simplified Manag                                                                                                    | 2020 (Oct 2020)                                                                                                    |                   | LISO           |
| Simplified Manag                                                                                                    | 1909 Latest                                                                                                    |                   | 056            |
| Simplified Manag                                                                                                    | 1909 FPS02 (May 2020)                                                                                                    |                   | Technie        |
| Simplified Manag                                                                                                    | 1909 FPS01 (Feb 2020)                                                                                                    |                   | Techr          |
|                                                                                                    | 1909 (Sep 2019)                                                                                                    |                   |                |
|                                                                                                    |                                                                                                    |                   |                |
| ome > SAP ERP Suppo                                                                                                    | rt Package Versions > Logistics<br>6.0 EHP8 SP18 ▼ English ▼                                                                                                    |                   |                |
| ome > SAP ERP Suppo                                                                                                    | rt Package Versions > Logistics<br>6.0 EHP8 SP18 ▼ English ▼<br>Available Versions:                                                                                                    |                   |                |
| ome > SAP ERP Suppo                                                                                                    | tt Package Versions > Logistics<br>6.0 EHP8 SP18 ▼ English ▼<br>Available Versions:<br>6.0 EHP8 SP18                                                                                                    |                   |                |
| ome > SAP ERP Suppo                                                                                                    | tt Package Versions > Logistics<br>5.0 EHP8 SP18 ▼ English ▼<br>Available Versions:<br>6.0 EHP8 SP18<br>6.0 EHP8 SP17                                                                                                    |                   |                |
| ome > SAP ERP Suppo                                                                                                    | tt Package Versions > Logistics<br>6.0 EHP8 SP18 ▼ English ▼<br>Available Versions:<br>6.0 EHP8 SP18<br>6.0 EHP8 SP17<br>6.0 EHP8 SP16                                                                                                    | <pre></pre>       |                |
| ome > SAP ERP Suppo                                                                                                    | tt Package Versions > Logistics<br>6.0 EHP8 SP18 ▼ English ▼<br>Available Versions:<br>6.0 EHP8 SP18<br>6.0 EHP8 SP17<br>6.0 EHP8 SP16<br>6.0 EHP8 SP15                                                                                                    | ¢.                |                |
| ome > SAP ERP Suppo<br>LOGISTICS<br>Logistics<br>Product Lifecycle M                                                                                                    | tt Package Versions > Logistics<br>6.0 EHP8 SP18 ▼ English ▼<br>Available Versions:<br>6.0 EHP8 SP18<br>6.0 EHP8 SP17<br>6.0 EHP8 SP16<br>6.0 EHP8 SP15<br>6.0 EHP8 SP14                                                                                                    | <                 | Log            |
| ome > SAP ERP Suppo<br>LOGISTICS<br>Logistics<br>Product Lifecycle M<br>Product Lifecycle M                                                                                                    | tt Package Versions > Logistics<br>6.0 EHP8 SP18 ▼ English ▼<br>Available Versions:<br>6.0 EHP8 SP18<br>6.0 EHP8 SP17<br>6.0 EHP8 SP16<br>6.0 EHP8 SP15<br>6.0 EHP8 SP14<br>6.0 EHP8 SP13                                                                                                    | <                 | Lo             |
| ome > SAP ERP Suppo<br><b>OGISTICS</b><br>Logistics<br>Product Lifecycle M<br>Production Planning                                                                                                   | tt Package Versions > Logistics<br>6.0 EHP8 SP18 ▼ English ▼<br>Available Versions:<br>6.0 EHP8 SP18<br>6.0 EHP8 SP17<br>6.0 EHP8 SP16<br>6.0 EHP8 SP15<br>6.0 EHP8 SP14<br>6.0 EHP8 SP13<br>6.0 EHP8 SP12                                                                                                    |                   | Lo             |
| orme > SAP ERP Suppo<br><b>OGISTICS</b><br><b>Logistics</b><br>Product Lifecycle M<br>Production Planning<br>Project System                                                                         | tt Package Versions > Logistics<br>6.0 EHP8 SP18 ▼ English ▼<br>Available Versions:<br>6.0 EHP8 SP18<br>6.0 EHP8 SP17<br>6.0 EHP8 SP16<br>6.0 EHP8 SP15<br>6.0 EHP8 SP14<br>6.0 EHP8 SP13<br>6.0 EHP8 SP12<br>6.0 EHP8 SP11                                                                                                    |                   | Lo             |
| orme > SAP ERP Suppo<br><b>OGISTICS</b><br><b>Logistics</b><br>Product Lifecycle M<br>Production Planning<br>Project System<br>Environment, Health                                                  | tt Package Versions > Logistics<br>6.0 EHP8 SP18 ▼ English ▼<br>Available Versions:<br>6.0 EHP8 SP18<br>6.0 EHP8 SP17<br>6.0 EHP8 SP16<br>6.0 EHP8 SP15<br>6.0 EHP8 SP14<br>6.0 EHP8 SP13<br>6.0 EHP8 SP12<br>6.0 EHP8 SP11<br>6.0 EHP8 SP10                                                                                                    |                   | Lo             |
| ome > SAP ERP Suppo<br>OGISTICS<br>Logistics<br>Product Lifecycle M<br>Production Planning<br>Project System<br>Environment, Health<br>Materials Managem                                            | tt Package Versions > Logistics<br>6.0 EHP8 SP18 ▼ English ▼<br>Available Versions:<br>6.0 EHP8 SP18<br>6.0 EHP8 SP17<br>6.0 EHP8 SP16<br>6.0 EHP8 SP15<br>6.0 EHP8 SP15<br>6.0 EHP8 SP14<br>6.0 EHP8 SP13<br>6.0 EHP8 SP12<br>6.0 EHP8 SP11<br>6.0 EHP8 SP10<br>6.0 EHP8 SP10<br>6.0 EHP8 SP09                                                    |                   | Lo             |
| ome > SAP ERP Suppo<br>OGISTICS<br>Logistics<br>Product Lifecycle M<br>Production Planning<br>Project System<br>Environment, Healtl<br>Materials Managem<br>Sales and Distributi                    | tt Package Versions > Logistics<br>6.0 EHP8 SP18 ▼ English ▼<br>Available Versions:<br>6.0 EHP8 SP18<br>6.0 EHP8 SP17<br>6.0 EHP8 SP16<br>6.0 EHP8 SP15<br>6.0 EHP8 SP14<br>6.0 EHP8 SP13<br>6.0 EHP8 SP12<br>6.0 EHP8 SP11<br>6.0 EHP8 SP11<br>6.0 EHP8 SP10<br>6.0 EHP8 SP10<br>6.0 EHP8 SP09<br>6.0 EHP8 SP08                                   |                   | Lo             |
| ome > SAP ERP Suppo<br>OGISTICS<br>Logistics<br>Product Lifecycle M<br>Product Denning<br>Project System<br>Environment, Health<br>Materials Managem<br>Sales and Distributi<br>Logistics Execution | tt Package Versions > Logistics<br>6.0 EHP8 SP18 ▼ English ▼<br>Available Versions:<br>6.0 EHP8 SP18<br>6.0 EHP8 SP17<br>6.0 EHP8 SP16<br>6.0 EHP8 SP15<br>6.0 EHP8 SP14<br>6.0 EHP8 SP14<br>6.0 EHP8 SP12<br>6.0 EHP8 SP12<br>6.0 EHP8 SP11<br>6.0 EHP8 SP10<br>6.0 EHP8 SP10<br>6.0 EHP8 SP09<br>6.0 EHP8 SP08<br>6.0 EHP8 SP07                  |                   | Lo             |
| Orme > SAP ERP Suppo  COGISTICS  Cogistics  Product Lifecycle M Project System Environment, Health Materials Managem Sales and Distributi Cogistics Execution                                       | tt Package Versions > Logistics<br>6.0 EHP8 SP18 ▼ English ▼<br>Available Versions:<br>6.0 EHP8 SP18<br>6.0 EHP8 SP17<br>6.0 EHP8 SP16<br>6.0 EHP8 SP15<br>6.0 EHP8 SP14<br>6.0 EHP8 SP13<br>6.0 EHP8 SP12<br>6.0 EHP8 SP12<br>6.0 EHP8 SP11<br>6.0 EHP8 SP10<br>6.0 EHP8 SP10<br>6.0 EHP8 SP09<br>6.0 EHP8 SP09<br>6.0 EHP8 SP07<br>6.0 EHP8 SP06 |                   | Lo             |

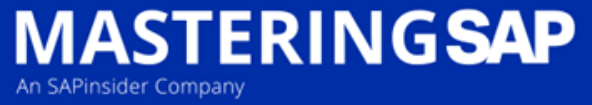

# Let's look at some of the Functionality Delivered

- Starting at Enterprise Asset Management Part 5
- These slides only focus on key changes.
- All previous packages had minimal changes

 Purchase Requisition & Purchase Order information is added to Component and Operation lines.

| Head | lerData   | Operatio | ons  | Components  | Costs         | Objects A     | dditional | Data Loca     | tion Pl  | lanning | Control        | Enhance |
|------|-----------|----------|------|-------------|---------------|---------------|-----------|---------------|----------|---------|----------------|---------|
|      | Gen. Data | Pure     | ch.  | Fåi         | ⊖ 💠 List      | 🗘 Graphi      | cs 🗘      | Assy          | ¥ <      | Q Rep   | I. 📑 Catal     | og 🔓    |
|      | Item C    | omponent | GR F | Reqmts date | Delivery Date | Purchase Req. | Requi     | Delivery Date | Received | GR D    | Purchase order | Item    |
|      | 0010      |          | C    | 9.03.2021   | 09.03.2021    | 10002142      | 10        | 26.10.2020    | 0.00     |         | 4500003686     | 10      |
|      | 0020      |          | ব    |             |               |               | 0         |               | 0.000    |         |                | 0       |

MASTERING SAP

| leaderData |       | JerData Operations |               | Components  | Cos   | ts Ob      | jects |      | Additio | onal Da | ta L    |
|------------|-------|--------------------|---------------|-------------|-------|------------|-------|------|---------|---------|---------|
|            | Gener | al                 | Internal      | External    |       | ates       | Act   | :. C | Data    | Enh     | ancemer |
|            | Act.  | GR                 | Delivery Date | Requisition | Requi | Delivery [ | Date  | D    | Purchas | e order | Item    |
|            | 0030  |                    | 24.05.2021    | 10002228    | 10    | 19.05.202  | 21    |      | 450000  | 3821    | 10      |
|            | 0040  |                    |               |             | 0     |            |       |      |         |         | 0       |
|            | 0050  |                    | 08.06.2021    | 10002228    | 40    |            |       |      |         |         | 0       |
|            | 0060  |                    | 08.06.2021    | 10002228    | 80    | 12.04.202  | 21    |      | 450000  | 3852    | 10      |
|            | 0070  |                    |               |             | 0     |            |       |      |         |         | 0       |
|            | 0080  |                    | 08.07.2021    | 10002228    | 110   |            |       |      |         |         | 0       |
|            |       |                    |               |             |       |            |       |      |         |         |         |

 Maintenance Plan Call Horizon in days Before it was only %

MASTERING SAP

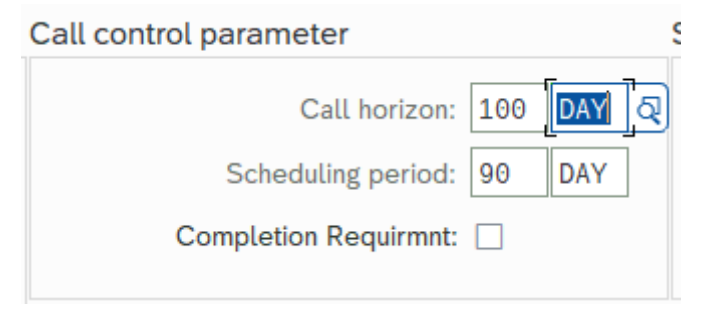

- List Characteristics in Technical Object List Edit transactions
  - Maximum of 20 Characteristics can be listed

|           | Display Functional Location: Functional Location List |               |             |                        |              |               |              |  |  |  |
|-----------|-------------------------------------------------------|---------------|-------------|------------------------|--------------|---------------|--------------|--|--|--|
| ₹ V       | Ξ ͡ Jul Σ & C Layout for Characteristics More ∨       |               |             |                        |              |               |              |  |  |  |
|           |                                                       |               |             |                        |              |               |              |  |  |  |
| Mn.wk.ctr | PG                                                    | System status | User Status | MANUFACTURER SERIAL NO | TOTAL VOLUME | MATERIAL TYPE | MODEL NUMBER |  |  |  |
| MM01      | H11                                                   | CRTE          | DECO REGU   |                        | 400          |               |              |  |  |  |
| MM01      | H11                                                   | CRTE          | DECO REGU   | PVPJ 7896              | 400          |               |              |  |  |  |
| MM01      | H11                                                   | CRTE          | DECO REGU   | PVP J7897              | 400          |               |              |  |  |  |
| ME02      | E02                                                   | CRTE          | DECO REGU   |                        |              |               |              |  |  |  |

- Mass data change function in list editing for maintenance plans and maintenance items (transactions IP15 and IP17)
- Change Notification Type to a target Notification Type
- All List Edit Count column added

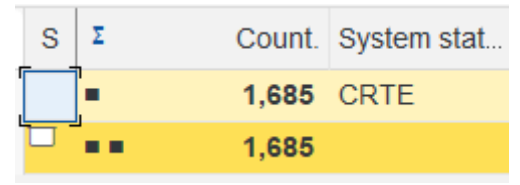

- Creating Follow-On Orders. A relationship is created to reference an Order or Operation and you can display this relationship in the document flow.
- And others

ASTERING SAP

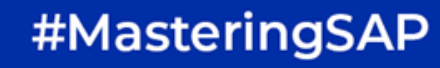

- Displaying Maintenance Plan Call Information in Order List (IW38), and Order and Operation List (IW37N).
- Material Availability Check in List Edit Change Orders IW38. (New transaction IW38A can also be used)
- Displaying PM Activity Type in Notification a Maintenance Activity Type can be added to Maintenance Plans that create Notifications.
- Showing All Measurement Documents on all Functional Location and Equipment transactions.
- And others

MASTERING SAP

MASTERING SAP

- Assign authorization groups to maintenance strategies.
  - Once assigned a strategy only the users with that Authorisation group can change the strategy e.g. packages, Call Horizon, etc.

| < 2 <sup>1</sup> / <sub>agl</sub> |           |                                | Change M            | laintenance Strategies: Overview |
|-----------------------------------|-----------|--------------------------------|---------------------|----------------------------------|
| ♀ Q New                           | Entries 🔒 |                                |                     |                                  |
| Dialog Structure                  |           |                                |                     |                                  |
| ✓☐ Maintenance strategies         |           |                                |                     |                                  |
| 🗅 Packages                        | Name      | Description                    | Authorization Group | <b>1</b>                         |
|                                   | OFFMTH    | 48 Month Monthly Offset        | L                   | 」<br>日                           |
|                                   | OFFSDY    | 7 Days Daily Offset            |                     |                                  |
|                                   | OFFSWK    | 52 Week Weekly Offset          |                     |                                  |
|                                   | PECTNS    | Performance Counter Non-Supp   |                     |                                  |
|                                   | PECTSP    | Performance Counter Suppressed |                     |                                  |
|                                   | PEHRNS    | Performance Hourly Non-Supp    |                     |                                  |
|                                   | PEHRSP    | Performance Hourly Suppressed  |                     |                                  |
|                                   | PEKMNS    | Performance Kilometer Non-Supp |                     |                                  |
|                                   | PEKMSP    | Performance Kilometer Suppress |                     |                                  |
|                                   | PEPENS    | Performance Percentage Non Sup |                     |                                  |
|                                   | TIMONS    | Time Monthly Non-Suppressed    |                     |                                  |
|                                   | TIMOSP    | Time Monthly Suppressed        |                     |                                  |
|                                   | TIWKNS    | Time Weekly Non-Suppressed     |                     |                                  |
|                                   | TIWKSP    | Time Weekly Supressed          |                     |                                  |
|                                   | TIYRNS    | Time Yearly Non-Suppressed     |                     |                                  |
|                                   | TIYRSP    | Time Yearly Suppressed         |                     |                                  |

# Enterprise Asset Management Part 9 (Part 2)

Copying Order Operation and Component.

MASTERING SAP

- You can copy operations and suboperations.
- You can copy materials that you have entered for an operation.
- You can move individual materials from one operation to another

| mea |       |          | - attorno |      | omponente      | 00000 0.        | ojooto naanto | 2004        |              |            | ,          |      |      |      |     |               |                 |                |                   |      |        |                |
|-----|-------|----------|-----------|------|----------------|-----------------|---------------|-------------|--------------|------------|------------|------|------|------|-----|---------------|-----------------|----------------|-------------------|------|--------|----------------|
|     | Gener | al       | Internal  |      | External       | Dates           | Act. Data     | Enhancement | ) (3)        | i0         | Ex. Factor |      | Cata | alog |     |               |                 |                | Create Fo         | llOr | n Ord. |                |
|     | Act.  | Work Ctr | Plant     | Cont | . Operation Sh | hort Text       |               | Lo          | Com          | . Actual w | Work       | Un   | Nu   | Dur. | Un  | Earl.start ti | Earl.start date | Earliest finis | h EarliestEndDate | e S. | ActTyp | C.Key          |
|     | 0010  | MO01FIX2 | 1562      | PM01 | OPEN SEL PR    | RESSURE VESSEL  | S FOR SI INSP | <b>F</b>    |              | G          | 1          | 10 H | 2    |      | 5 H | 00:00:00      | 31.07.2023      | 05:00:00       | 31.07.2023        | 3    | CMAMWM | Calculate work |
|     | 0020  | MO01SPX2 | 1562      | PM01 | RTN SI ON P    | V SEL DETRAININ | IG TNK        | F           |              | e          | )          | 4 H  | 2    |      | 2 H | 05:00:00      | 31.07.2023      | 07:00:00       | 31.07.2023        | 3    | CMAMWM | Calculate work |
|     | 0030  | MO01FIX2 | 1562      | PM01 | MAINT SEL D    | DETRAIN TNK     |               | F           | $\checkmark$ | e          | )          | 8 H  | 2    |      | 4 H | 07:00:00      | 31.07.2023      | 11:00:00       | 31.07.2023        | 3    | CMAMWM | Calculate work |
|     | 0040  | MO01SPX2 | 1562      | PM01 | RTN SI ON P    | V SEAL OIL FLOA | T TNK         | F           |              | e          | )          | 4 H  | 2    |      | 2 H | 07:00:00      | 31.07.2023      | 09:00:00       | 31.07.2023        | 3    | CMAMWM | Calculate work |
|     | 0050  | MO01FIX2 | 1562      | PM01 | MAINT PV SE    | EL FLOAT TNK    |               | F           |              | e          | )          | 8 H  | 2    |      | 4 H | 09:00:00      | 31.07.2023      | 13:00:00       | 31.07.2023        | 3    | CMAMWM | Calculate work |
|     | 0060  | MO01SPX2 | 1562      | PM01 | RTN SI ON P    | V SEL STORAGE 1 | TNK           | F           |              | C          | )          | 4 H  | 2    |      | 2 H | 09:00:00      | 31.07.2023      | 11:00:00       | 31.07.2023        | 3    | CMAMWM | Calculate work |
|     | 0070  | MO01FIX2 | 1562      | PM01 | MAINT SEL S    | STORAGE TNK     |               | F           | $\checkmark$ | C          | )          | 8 H  | 2    |      | 4 H | 11:00:00      | 31.07.2023      | 15:00:00       | 31.07.2023        | 3    | CMAMWM | Calculate work |
|     | 0080  | MO01FIX2 | 1562      | PM01 | RET ALL VES    | SELS AND CLOSE  | E DOORS       |             | $\checkmark$ | C          | 1          | 10 H | 2    |      | 5 H | 15:00:00      | 31.07.2023      | 20:00:00       | 31.07.2023        | 3    | CMAMWM | Calculate work |
|     | 0090  | MM01     | 1562      | PM01 | ]              |                 |               |             |              | C          | )          | н    |      |      | н   | 00:00:00      |                 | 00:00:00       |                   |      |        |                |
|     | 0100  | MM01     | 1562      | PM01 |                |                 |               |             |              | C          | )          | н    |      |      | н   | 00:00:00      |                 | 00:00:00       |                   |      |        |                |
|     | 0110  | MM01     | 1562      | PM01 |                |                 |               |             |              | C          | )          | н    |      |      | н   | 00:00:00      |                 | 00:00:00       |                   |      |        |                |
|     | 0120  | MM01     | 1562      | PM01 |                |                 |               |             |              | G          | )          | н    |      |      | н   | 00:00:00      |                 | 00:00:00       |                   |      |        |                |
|     | 0130  | MM01     | 1562      | PM01 |                |                 |               |             |              | C          | )          | н    |      |      | н   | 00:00:00      |                 | 00:00:00       |                   |      |        |                |
| _   |       | L        |           |      |                |                 |               |             | _            |            |            |      |      | 1    |     |               |                 |                |                   |      |        |                |

#### HeaderData Operations Costs Objects Additional Data Location Planning Control Enhancomon

MASTERING SAP

- Copying Maintenance Plan from a Reference Plan.
  - A Maintenance Plan must be identified as a Template plan before it can be used as a Reference Plan

| .≡.      | <u>M</u> aintenance plan | <u>E</u> dit <u>G</u> oto | Extr <u>a</u> s En <u>v</u> ironment | S <u>y</u> stem <u>H</u> elp |         | $< 2^{\nu}_{agl}$          |
|----------|--------------------------|---------------------------|--------------------------------------|------------------------------|---------|----------------------------|
| <        | <u>O</u> ther Mainten    | ance Plan                 |                                      |                              |         | $\sim$ More $\sim$         |
|          | C <u>h</u> ange          |                           |                                      |                              |         |                            |
|          | <u>D</u> isplay          |                           |                                      |                              |         |                            |
|          | Sc <u>h</u> edule        |                           |                                      |                              | _       | Maintenance plan:          |
| <u> </u> | <u>S</u> ave             | (Ctrl+S)                  | CCP Q00 STN                          | & SY EARTH GRID INSP & TES   |         | Maint. plan cat.: *        |
|          | <u>F</u> unctions        | >                         | Active <-> Inactive                  | >                            |         | Strategy: *                |
| Mai      | E <u>x</u> it            | (Shift+F3)                | De <u>l</u> etion flag               | > eduling parameters         | Mainten | Reference maintenance plan |
|          |                          | -                         | <u>C</u> opy Template                | > <u>A</u> llow              |         | Maintenance Plan:          |
| Cy       | cles                     |                           |                                      | <u>D</u> o not allow         |         |                            |

**MASTERING**SAP

• Display Maintenance Plan Cycle Information in IP17 or IP18.

| 2    | <b>I,</b><br>agl |                                         |         |            | Change Maintenance Item: I              | Maintenand   | ce Item List               |
|------|------------------|-----------------------------------------|---------|------------|-----------------------------------------|--------------|----------------------------|
|      |                  | ✓ Q Ø C K = 7                           | .ul 🔳   | 🐻 Main     | tenance item Maintenance plans Cost est | imate [j]    | More ∨                     |
| Sel. | MaintItem        | Maintenance item description            | MntPlan | Cycles     | Counter Descriptions                    | Cys. Descs   | Counters Offsets and Units |
|      | 8047915          | BW #3 1Y BLR/TURB GRD MAT/STRWY INSP    | 2018558 | 1 YR       |                                         | 1 Yearly     | 0 YR                       |
|      | 8047919          | BW #3 1Y DCP GRD MAT/STRWY INSP         | 2018562 | 1 YR       |                                         | 1 Yearly     | 0 YR                       |
|      | 8047916          | BW #4 1Y BLR/TURB GRD MAT/STRWY INSP    | 2018559 | 1 YR       |                                         | 1 Yearly     | 0 YR                       |
|      | 8047920          | BW #4 1Y DCP GRD MAT/STRWY INSP         | 2018563 | 1 YR       |                                         | 1 Yearly     | 0 YR                       |
|      | 8023877          | BW 1000H CONV 10A ASSY LUBE             | 2006370 | 1000 H     | 10A CONVEYOR RUN HOURS                  | 1,000 Hours  | 1 0 H                      |
|      | 8025235          | BW 1000H CONV 10B ASSY LUBE             | 2006375 | 1000 H     | 10B CONVEYOR RUN HOURS                  | 1,000 Hours  | 1 0 H                      |
|      | 8027578          | BW 1000H CONV 11A ASSY LUBE             | 2006496 | 1000 H     | 11A CONVEYOR RUN HOURS                  | 1,000 Hours  | 1 0 H                      |
|      | 8020769          | BW 1000H CONV 11B ASSY LUBE             | 2006500 | 1000 H     | 11B CONVEYOR RUN HOURS                  | 1,000 Hours  | 1 0 H                      |
|      | 8024933          | BW 1000H CONV 1A ASSY LUBE              | 2006344 | 1000 H     | 1A CONVEYOR RUN HOURS                   | 1,000 Hours  | 1 0 H                      |
|      | 8022851          | BW 1000H CONV 1B ASSY LUBE              | 2006351 | 1000 H     | 1B CONVEYOR RUN HOURS                   | 1,000 Hours  | 1 0 H                      |
|      | 8020859          | BW 1000H CONV 2A ASSY LUBE              | 2006354 | 1000 H     | 2A CONVEYOR RUN HOURS                   | 1,000 Hours  | 1 0 H                      |
|      | 8020431          | BW 1000H CONV 2B ASSY LUBE              | 2006357 | 1000 H     | 2B CONVEYOR RUN HOURS                   | 1,000 Hours  | 1 O H                      |
|      | 8029931          | BW 1000H CONV 9 ASSY LUBE               | 2006394 | 1000 H     | 9 CONVEYOR RUN HOURS                    | 1,000 Hours  | 1 O H                      |
|      | 8031069          | BW 1000H MIX STREAM A LUBE              | 2007434 | 1000 H     | RWTH ROTARY VALVE A OPERATING HOU       | 1,000 Hours  | 1 O H                      |
|      | 8022791          | BW 1000H MIX STREAM B LUBE              | 2007435 | 1000 H     | RWTH ROTARY VALVE B OPERATING HOU       | 1,000 Hours  | 1 O H                      |
|      | 8033043          | BW 1000H SILO DUST COLCT A MAINT        | 2007430 | 1000 H; 20 | RWTH INT SILO DUST COLLECTOR A OP H     | 1,000 Hours; | . 1 0 H; 0 H; 0 H; 0 H     |
|      | 8025664          | BW 1000H SILO DUST COLCT B MAINT        | 2007433 | 1000 H; 20 | RWTH INT SILO DUST COLLECTOR B OP H     | 1,000 Hours; | . 1 0 H; 0 H; 0 H; 0 H     |
|      | 8021478          | BW 1000H SLURRY PMP A VV MECH MAINT     | 2008574 | 1000 H     | PUMP SLURRY A OPERATING HOURS           | 1,000 Hours  | 1 O H                      |
|      | 8027682          | BW 1000H SLURRY PMP B VV MECH MAINT     | 2008573 | 1000 H     | PUMP SLURRY B OPERATING HOURS           | 1,000 Hours  | 1 O H                      |
|      | 8032415          | BW 104W 1 DCP IN DCT A&B ACCUM EXT INSP | 2021872 | 104 WK     |                                         | 104 Weekly   | 0 WK                       |

**MASTERING**SAP

 Notification Mass Change additional fields added including 'User Status' IW28.

|     | Change Notifications: List of Notifications |   |                |                     |                                                                                    |                      |                  |                        |   |     |  |  |  |  |
|-----|---------------------------------------------|---|----------------|---------------------|------------------------------------------------------------------------------------|----------------------|------------------|------------------------|---|-----|--|--|--|--|
| Э 📲 | 88                                          | â | ₹ V            | .lil 🔯 🗋 Order २    | ् Order Notification                                                               | 🕼 🏲 I                | More 🗸           |                        |   |     |  |  |  |  |
|     | ▲ Тур                                       | • | PG Mn.wk.ctr   | Functional Location | Desc                                                                               | ription of functiona | l location De    | scription              |   | Ord |  |  |  |  |
|     | M1                                          |   | E01 ME01       |                     |                                                                                    | Mass Mainten         | ance: Field View |                        |   |     |  |  |  |  |
|     | M3                                          |   | B01 MU02       |                     |                                                                                    |                      |                  |                        |   |     |  |  |  |  |
|     |                                             |   | B01 MB01       |                     | Reference Object Deadline Data Breakdown Responsibilities Customer Specific Data N |                      |                  |                        |   |     |  |  |  |  |
|     |                                             | _ | B01 MB01       | Reference Object    | Deadline Data                                                                      | Breakdown            | Responsibilities | Customer Specific Data | ~ |     |  |  |  |  |
|     |                                             | ⊨ |                | Select              | fields                                                                             |                      | ×                |                        |   |     |  |  |  |  |
|     |                                             |   | Selection crit | teria<br>¢          | ✓ All Pool User Status                                                             |                      |                  |                        |   |     |  |  |  |  |

• Classification can be added to Maintenance Plans

**MASTERING**SAP

| Object                   |                               |                 | < 💥 Change Maintenance Plan: Selection Criteria                                                                                                    |
|--------------------------|-------------------------------|-----------------|----------------------------------------------------------------------------------------------------|
| MaintenancePlan:         | 2012762 TPB Q00 5Y CRTL AIR F | REC PSV STAT IN | Save as Variant □ More ∨                                                                                                    |
| otass type.              | Waintenance Flains.           |                 | Maint. plan selection                                                                                                    |
| Assignments              |                               |                 | Maintenance Plan:   to:   Image: Comparison of the second second sec |
| Class                    | Description                   | Stan S Icon Itm | Maintenance Strategy:                                                                                                    |
| MP_TECH_COMPLIANCE       | Technical Compliance Plans    | □ 1 ✓ 10        | Maint, plan cat.:                                                                                                    |
|                          |                               |                 | MaintPlan sort field:                                                                                                    |
|                          |                               |                 | Measuring point:                                                                                                    |
|                          |                               |                 | AuthorizGroup: to: General                                                                                                    |
|                          |                               |                 | Status included: to:                                                                                                    |
|                          |                               | Entry: 1 / 1    | Status excluded:                                                                                                    |
|                          |                               |                 | Maintenance item assignments with or without                                                                                                    |
| Values for Class MP_TECH | COMPLIANCE - Object 2012762   |                 | Classification                                                                                                    |
|                          |                               |                 | Class Type: 080 Include Su                                                                                                    |
| General                  |                               |                 | Class: MP_TECH_COMPLIANCE                                                                                                    |
|                          |                               |                 |                                                                                                    |
| Characteristic Descrip   | tion Value                    |                 | Scheduling parameters                                                                                                    |
| Pressure System Com      | nliant YES                    |                 |                                                                                                    |
| Maintenance Plan Rev     | iew 20.05.2026                | -t-O            |                                                                                                    |
|                          |                               | je)             |                                                                                                    |

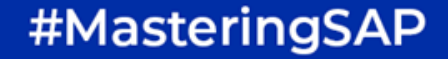

**MASTERING**SAP

• Specifying End Dates and End Counters in Maintenance Plans

|                                                                                                    | Change Maintenance Plan: Strategy plan C                 |
|----------------------------------------------------------------------------------------------------|----------------------------------------------------------|
| ✓ Class Overview More ✓                                                                                                    |                                                          |
| Maintenance plan: 2017059 CLP Q00 STN & SY EARTH GRID INSP & TEST                                                           |                                                          |
| Maintenance plan cycle 15.07.2022 Maintenance plan scheduling parameters                                                    | Maintenance plan additional data Maintenance plan schedu |
| Sort field: 3 Months (84 Days)                                                                                              |                                                          |
| Maint. plan cat.:       Preventative Maintenance Orders       ✓         Strategy:       TIYRSP       Time Yearly Suppressed |                                                          |
| Key Date: * 15.07.2022<br>End Date for Sched.: 15.07.2027                                                                   |                                                          |
| Item overview Item Object list item Item location Schedule call item                                                        | Cycle item 15.07.2022                                    |

• Orders and Operation (IW37N) Mass Change

**MASTERING**SAP

n SAPinsider Compa

| <u>E</u> dit | <u>G</u> oto                        | <u>O</u> rder | En <u>v</u> ir        | ronment            | <u>S</u> ettings       | System                  | <u>H</u> elp  |                              |            |            |                     |       |                     |       |                         |         |        |                       |      |
|--------------|-------------------------------------|---------------|-----------------------|--------------------|------------------------|-------------------------|---------------|------------------------------|------------|------------|---------------------|-------|---------------------|-------|-------------------------|---------|--------|-----------------------|------|
|              |                                     | R             | e <u>l</u> ease C     | Order              | (Ctrl+S                | hift+F8)                |               |                              |            |            | Cha                 | nge ( | Drd                 | ers a | nd Operations: List     | of Orde | rs and | Operations            |      |
| I            |                                     | Р             | rint Or <u>d</u> e    | er                 |                        |                         |               |                              |            |            |                     | .00   |                     |       |                         |         |        |                       |      |
|              | $\sim$                              | D             | <u>o</u> wnload       | l Order            |                        |                         | 7             | ad                           |            | 🔊 Order    | 63                  |       | P                   | In    | dividual confirmation S | ∑, [    | ) 🔂 I  | Export Long Text Exce | L P  |
|              |                                     | с             | o <u>p</u> y Proj     | ject Dates         |                        |                         |               |                              |            |            |                     |       |                     |       |                         |         |        |                       |      |
| ре           | Order                               | D             | efine Or              | der Gro <u>u</u> p | )S                     |                         | Fext          |                              |            | Earliest   | Earliest start date |       |                     | Work  | System status           |         |        | Oper. System Status   | s Oj |
| /01          | 41000392                            | c             | Confi <u>r</u> mation |                    |                        |                         |               |                              |            | 07.07.2    | 07.07.2022          |       |                     | 8     | CRTD NMAT PRC           |         | CRTD   | CF                    |      |
| /01          |                                     |               | onn <u>r</u> maa      |                    | exisiting Setpoint. Di |                         |               | 07.07.2                      | 07.07.2022 |            |                     | 8     | CRTD NMAT PRC       |       |                         | CRTD    | CF     |                       |      |
|              | 41000392                            | R             | evision               | >                  |                        |                         |               |                              |            |            | •                   | 16    |                     |       |                         |         |        |                       |      |
| /01          | 4100047                             | 0             | r <u>i</u> ginal B    | udget              |                        | >                       | ks and C      | Cooling                      | g Towe     | rs 25.03.2 | 25.03.2022          |       |                     | 1     | CRTD CSER NMAT PRC      |         |        | CRTD                  | CF   |
| /01          |                                     | <u>c</u>      | ompletic              | on                 |                        | >                       | Conditio      | n Ass                        | essmen     | it 25.03.2 | 022                 |       |                     | 0     | CRTD CSER NMAT PRC      |         |        | CRTD                  | CF   |
|              | 4100047                             | N             | lass Chai             | nge                |                        | >                       | Char          | nge Or                       | der He     | ader       |                     |       |                     | 1     |                         |         |        |                       |      |
| /01          | 41000496                            |               |                       |                    |                        |                         |               |                              |            |            | 2                   |       |                     | 4     | CRTD NMAT PRC           |         |        | CRTD                  | CF   |
| /01          |                                     |               | elete <u>H</u> ıs     | storical Oi        | rder                   |                         | Ch <u>a</u> r | Ch <u>a</u> nge Order Operat |            |            | 2                   |       |                     | 4     | CRTD NMAT PRC           |         |        | CRTD                  | CF   |
| /01          |                                     |               | 0030                  | MC01IN             | Modif                  | fications to            | plant requ    | ire_K                        | Scott      | 01.07.2    | 2022                |       |                     | 9     | CRTD NMAT PRC           |         |        | CRTD                  | CF   |
|              | 410004964 🗆                         |               |                       |                    |                        |                         |               |                              |            |            |                     |       |                     | 17    |                         |         |        |                       |      |
| /01          | 410005227 0010 MC01IN Verify U2 CWD |               |                       |                    | y U2 CWD H             | High and Low alarm setp |               | p 01.07.2                    | 01.07.2022 |            |                     | 7     | REL PRT NMAT PRC SE | гс    |                         | PRT REL | SC     |                       |      |
|              |                                     |               |                       |                    |                        |                         |               |                              |            |            |                     | -     |                     |       |                         |         |        |                       |      |

MASTERING SAP

- Copying Descriptive Texts from the Maintenance Order to the Purchase Requisition
  - Remark, Comment & Note are added for both External Component and Service Purchase Requisitions

| General Internal E                                                                                                    | External Dates Act.                                   | Data Enha           | ancement                                                                                                    |      |                   |                |                                   | → Document Overview On 🗄 👔 A Personal Setting Save As Template More ∨                                                                                                    |
|----------------------------------------------------------------------------------------------------|-------------------------------------------------------|---------------------|----------------------------------------------------------------------------------------------------|------|-------------------|----------------|-----------------------------------|----------------------------------------------------------------------------------------------------|
| Operation qty: 1<br>Price: 2<br>Material Group: 7<br>Purch. Group: 6<br>Agreement:<br>Recipient:<br>Requisitioner:<br>PL. Deliv. Time: | AU 0,000.00 AUD 21500 Repairs and Mai 35 / [000  / [] | int (<br>Un<br>Trac | Sort Term: 1<br>per: 1<br>Cost Element: 100068<br>Info record: 100068<br>Info record: 100068<br>Cost of the term of the term of term of term |      | Toshiba Australia | Pty Limited    | C Operation Note Remark C Comment | Purchase Requisition       10077890         Header       Item Overview         Item:       [20] TESTING ADDITIONAL PR TEXTS         Item:       [20] TESTING ADDITIONAL PR TEXTS         Enhanced Limits       Material Data         Quantities/Dates       Valuation         Account Assignment       Source o                                                                                                    |
| Services Components                                                                                                    | s Relationships                                       | Quantity            | Lin Come Drive                                                                                                    | Crew | Quark Tal         | U Cast Element | NetValue Ca Lia                   | Item Texts     Any te     Note                                                                                                    |
|                                                                                                    |                                                       | Quantity            |                                                                                                    | AUD  | 0.0               |                |                                   |                                                                                                    |
|                                                                                                    | 1231                                                  | 1.00                | EA 20,000.00                                                                                                    | AUD  | 0.0               |                | 0.00                              | 2 Delivery text                                                                                                    |
| 30                                                                                                    |                                                       |                     |                                                                                                    | AUD  | 0.0               |                | 0.00                              | Attended to the second second seco |
| 40                                                                                                    |                                                       |                     |                                                                                                    | AUD  | 0.0               |                | 0.00                              |                                                                                                    |
| 50                                                                                                    |                                                       |                     |                                                                                                    | AUD  | 0.0               |                | 0.00                              |                                                                                                    |
| □ <u>60</u> □                                                                                                    |                                                       |                     |                                                                                                    | AUD  | 0.0               |                | 0.00                              |                                                                                                    |
| □ <u>70</u> □                                                                                                    |                                                       |                     |                                                                                                    | AUD  | 0.0               |                | 0.00                              |                                                                                                    |
| □ 80 □                                                                                                    |                                                       |                     |                                                                                                    | AUD  | 0.0               |                | 0.00                              | Continuous-text eqit V                                                                                                    |
| (4)\$\$\$\$ ⊕(⊖) (                                                                                                    | Ø 🖪                                                   | Service Sel.        | Catalog                                                                                                    |      |                   | Line           | e: 10                             |                                                                                                    |

- New Task List & Operations transactions (IA38 & IA39)
  - Similar to IW37N but with Task Lists

MASTERING SAP

n SAPinsider Compar

< 71% agi

| PI   | ng Del | el. flag                                                                                                    | Work Ctr | Туре | Group    | ¢  | Description                             | Sys. | Op.WorkCtr | Ctrl | Oper | O <sub>l</sub> Operation Short Text       | Work | Work unit N | Norm. dur. | . Un/ | Strategy | Maint. Pkg | Op.LongT.    | Comp Asgn    |
|------|--------|----------------------------------------------------------------------------------------------------|----------|------|----------|----|-----------------------------------------|------|------------|------|------|-------------------------------------------|------|-------------|------------|-------|----------|------------|--------------|--------------|
| ] 15 | 62 (   |                                                                                                    | MC01     | Α    | BAYC00P1 | 3  | BW C00 4W AIR FLO SEN COND MECH MAINT   | 2    | MC01IN     | PM01 | 0010 | 2 PURGE AIR FLOW SENSORS OF WATER         | 1    | H ·         | 1 1        | Н     | TIWKNS   | 4          | $\checkmark$ |              |
| 15   | 62 (   |                                                                                                    | MC01     | Α    |          | 4  | BW C00 26W AIR HTR DP TXS TPS MAINT     | 2    | MC01IA     | PM01 | 0010 | 2 CLN AIR HEATER DP TX TAPPING POINTS     | 3    | H           | 1 3        | вн    | TIWKNS   | 26         | $\checkmark$ |              |
| 15   | 62 (   |                                                                                                    | MC01     | Α    |          | 5  | BW C00 52W AIR HTR DP TXS TPS MAINT     | 2    | MC01IA     | PM01 | 0010 | 2 CLN AIR HTR DP TX TAPPING POINTS        | 3    | H           | 1 3        | вн    | TIWKNS   | 52         | $\checkmark$ |              |
| 15   | 62 (   |                                                                                                    | MC01     | A    |          | 6  | BW C00 12W ALM SYS LAMP INST MAINT      | 1    | MC01IA     | PM01 | 0010 | 1 TST UNIT ALARM SYSTEM & COMPTR TLA LAMP | 3    | H ·         | 1 3        | B H   | TIWKNS   | 12         | $\checkmark$ |              |
| 15   | 62     |                                                                                                    | MC01     | А    |          | 7  | BW C00 12W ALM SYS LAMP INST MAINT      | 1    | MC01IA     | PM01 | 0010 | 1 TST UNIT ALARM SYSTEM & COMPTR TLA LAMP | 2    | H           | 1 2        | 2 Н   | TIWKNS   | 12         | $\checkmark$ |              |
| 15   | 62 (   | <ul> <li>Image: A start of the start of the start of</li></ul> | MC01     | А    |          | 8  | DEL: BW C00 12W ALM SYS LAMP INST MAINT | 1    | MC01IA     | PM01 | 0010 | 1 TST UNIT ALARM SYSTEM & COMPTR TLA LAMP | 3    | H           | 1 3        | вн    | TIWKNS   | 12         | $\checkmark$ |              |
| 15   | 62 (   |                                                                                                    | MC01     | A    |          | 9  | BW C00 52W ALM SYS LAMP INST MAINT      | 1    | MC01IA     | PM01 | 0010 | 1 TST SIMULATOR ALARM & TLA LAMP          | 1    | H           | 1 1        | Н     | TIWKNS   | 52         | $\checkmark$ |              |
| 15   | 62 (   |                                                                                                    | MC01     | А    |          | 10 | BW C00 2Y AR ACD DIL WTR FLO TX MAINT   | 2    | MC01IN     | PM01 | 0010 | 2 CLN AR ACID DILUTION WTR FLOW TX O/S    | 2    | H           | 1 2        | 2 Н   | TIWKNS   | C4         | $\checkmark$ |              |
| 15   | 62     |                                                                                                    | MG01     | А    |          | 11 | BW C00 26W BC UPS TEST                  | 2    | MU01INTW   | PM01 | 0010 | 2 TST BRINE CONCENTRATOR UPS O/S          | 2    | H           | 1 2        | 2 Н   | TIWKSP   | 26         | $\checkmark$ |              |
| 15   | 62 (   |                                                                                                    | MC01     | А    |          | 12 | BW C00 52W BTLDS CLBRTR BATT MAINT      | 1    | MC01IA     | PM01 | 0010 | 1 RPLCE BATTERY BTLDS CALIBRATOR          | 0.5  | H           | 1 0.5      | бН    | TIWKNS   | 52         | $\checkmark$ |              |
| 15   | 62 (   |                                                                                                    | MC01     | A    |          | 13 | BW C00 52W BTLDS CLBRTR BATT MAINT      | 2    | MC01IA     | PM01 | 0010 | 2 RPLCE BATTERY IN SENSOR CALIBRATOR      | 0.5  | H           | 1 0.5      | бН    | TIWKNS   | 52         | $\checkmark$ | $\checkmark$ |
| 15   | 62 (   |                                                                                                    | MC01     | А    |          | 14 | BW C00 16W BTLDS SYS CHKS TECH MAINT    | 0    | MC01IA     | PM01 | 0010 | 0 CAL BTLDS                               | 3    | H           | 1 3        | B H   | TIWKNS   | 16         | $\checkmark$ |              |
| 15   | 62 (   |                                                                                                    | MC01     | А    |          | 15 | BW C00 16W BTLDS SYS CHKS TECH MAINT    | 1    | MC01IA     | PM01 | 0010 | 1 INSP BTLDS SYSTEM                       | 3    | H           | 1 3        | B H   | TIWKNS   | 16         | $\checkmark$ |              |
| 15   | 62 (   |                                                                                                    | MC01     | А    |          | 16 | BW C00 12W CCR ALM LAMP TECH MAINT      | 1    | MC01IA     | PM01 | 0010 | 1 TST CCR ALARM LAMP                      | 1    | H           | 1 1        | н     | TIWKNS   | 12         | $\checkmark$ | $\checkmark$ |
| 15   | 62 (   | <ul> <li>Image: A start of the start of the start of</li></ul> | MC01     | A    |          | 17 | DEL: BW C00 12W COAL FDR CUB LAMP MAINT | 1    | MC01IA     | PM01 | 0010 | 1 TST COAL FEEDER CUBICLES LAMP           | 1    | H           | 1 1        | н     | TIWKNS   | 12         | $\checkmark$ |              |
| 15   | 62 (   | <ul> <li>Image: A start of the start of the start of</li></ul> | MC01     | А    |          | 18 | DEL: BW C00 12W COAL FDR CUB LAMP MAINT | 1    | MC01IA     | PM01 | 0010 | 1 TST COAL FEEDER CUBICLES LAMP           | 1    | H           | 1 1        | Н     | TIWKNS   | 12         | $\checkmark$ |              |
| 15   | 62     | <ul> <li>✓</li> </ul>                                                                                                    | MC01     | Α    |          | 19 | DEL: BW C00 12W COAL FDR CUB LAMP MAINT | 1    | MC01IA     | PM01 | 0010 | 1 TST COAL FEEDER CUBICLES LAMP           | 1    | H           | 1 1        | н     | TIWKNS   | 12         | $\checkmark$ |              |
| 15   | 62     | <ul> <li>Image: A start of the start of the start of</li></ul> | MC01     | Α    |          | 20 | DEL: BW C00 12W COAL FDR CUB LAMP MAINT | 1    | MC01IA     | PM01 | 0010 | 1 TST COAL FEEDER CUBICLES LAMP           | 1    | H           | 1 1        | Н     | TIWKNS   | 12         | $\checkmark$ |              |
| 15   | 62 (   | <ul> <li>Image: A start of the start of the start of</li></ul> | MC01     | A    |          | 21 | DEL: BW C00 12W COAL FDR CUB LAMP MAINT | 1    | MC01IA     | PM01 | 0010 | 1 TST COAL FEEDER CUBICLES LAMP           | 1    | H           | 1 1        | Н     | TIWKNS   | 12         | $\checkmark$ |              |

Change Task Lists and Operations

#### #MasteringSAP

Q 骨

• Service Operation delivery address change

MASTERING SAP

• This is used if the Service is to be carried out at a specific address

| < 2 <sup>11</sup> / <sub>a</sub> | Change Preventive Maintenance Order 420174872: Operation Overview                                                                                                    |              |       |               |            |              |              |     |      |              |            |         |         |         |                |                   |   |         |                 |                |            |          |       |        |                |
|----------------------------------|----------------------------------------------------------------------------------------------------|--------------|-------|---------------|------------|--------------|--------------|-----|------|--------------|------------|---------|---------|---------|----------------|-------------------|---|---------|-----------------|----------------|------------|----------|-------|--------|----------------|
|                                  |                                                                                                    | ~ °          |       | di (+         | <b>P</b>   | <b>E</b> i [ | 1            | 2 8 |      | Complete     | (business) |         | 80      | ß       | т <sub>х</sub> | More $\checkmark$ |   |         |                 |                |            |          |       |        |                |
| (<br>Sys.S<br>HeaderDa           | Order:       PM02       420174872       BW G00 2Y U0 PDPS A7/8 PMP FLO METER CAL       Image: Component component compo |              |       |               |            |              |              |     |      |              |            |         |         |         |                |                   |   |         |                 |                |            |          |       |        |                |
|                                  |                                                                                                    | , or a diama |       | omponente     | ~~~~       |              |              |     |      |              | Delive     | ery add | ress fo | or item | 0010           | Lindite           | × |         |                 | _              |            |          |       |        |                |
| Gene                             | eral                                                                                                    | Internal     |       | External      |            | ates         |              |     |      |              |            |         |         |         |                |                   |   |         |                 |                | С          | eate Fol | lOn C | Ord.   |                |
| Act.                             | Work Ct                                                                                                    | r Plant      | Cont. | . Operation S | Short Text |              |              |     | ۵d   | dress number | r: [       |         | ho      |         |                |                   |   | tart ti | Earl.start date | Earliest finis | sh Earlies | EndDate  | s /   | ActTyp | C.Key          |
| ✓ 0010                           | MZ01CM>                                                                                                    | X 1562       | PM03  | CAL VENDO     | R CAL O    | F FLOW N     | <b>IETER</b> |     | Au   |              | ·· L       |         | طر<br>۱ |         |                |                   |   | 00:00   | 11.07.2022      | 11:45:00       | 11.07      | 2022     | 2 0   | CCWMWM | Calculate work |
| 0020                             | MC01IN                                                                                                    | 1562         | PM01  | ASSIST VEN    | NDOR       |              |              |     |      | Custome      | r:         |         | ]       |         |                |                   |   | 00:00   | 17.07.2022      | 08:00:00       | 18.07      | 2022     | 2 E   | EMAIWM | Calculate work |
| 0030                             | MC01                                                                                                    | 1562         | PM01  |               |            |              |              |     |      | Location     | n:         |         |         |         |                |                   |   | ):00    |                 | 00:00:00       |            |          |       |        |                |
| 0040                             | MC01                                                                                                    | 1562         | PM01  |               |            |              |              | Add | ress |              |            |         |         |         |                |                   |   | 00:00   |                 | 00:00:00       |            |          |       |        |                |
| 0050                             | MC01                                                                                                    | 1562         | PM01  |               |            |              |              |     |      | This         | 0          |         |         |         |                |                   |   | 00:00   |                 | 00:00:00       |            |          |       |        |                |
| 0060                             | MC01                                                                                                    | 1562         | PM01  |               |            |              |              |     |      | litte:       | Company    |         |         |         |                |                   | _ | 00:00   |                 | 00:00:00       |            |          |       |        |                |
| 0070                             | MC01                                                                                                    | 1562         | PM01  |               |            |              |              |     |      | Name:        | TEST CO    | MPANY   |         |         |                |                   |   | 00:00   |                 | 00:00:00       |            |          |       |        |                |
| 0080                             | MC01                                                                                                    | 1562         | PM01  |               |            |              |              |     |      | Name 2:      | ADDRESS    | 5 123   |         |         |                |                   |   | 00:00   |                 | 00:00:00       |            |          |       |        |                |
| 0090                             | MC01                                                                                                    | 1562         | PM01  |               |            |              |              |     |      | Name 3       |            |         |         |         |                |                   |   | 00:00   |                 | 00:00:00       |            |          |       |        |                |
| 0100                             | MC01                                                                                                    | 1562         | PM01  |               |            |              |              |     |      | Nume o.      |            |         |         |         |                |                   |   | 00:00   |                 | 00:00:00       |            |          |       |        |                |
| 0110                             | MC01                                                                                                    | 1562         | PM01  |               |            |              |              |     |      | Name 4:      |            |         |         |         |                |                   |   | 00:00   |                 | 00:00:00       |            |          |       |        |                |
| 0120                             | MC01                                                                                                    | 1562         | PM01  |               |            |              |              |     |      |              |            |         |         |         |                |                   |   | 00:00   |                 | 00:00:00       |            |          |       |        |                |
| 0130                             | MC01                                                                                                    | 1562         | PM01  |               |            |              |              |     |      | Street:      |            |         |         |         |                |                   |   | 00:00   |                 | 00:00:00       |            |          |       |        |                |
| 0140                             | MC01                                                                                                    | 1562         | PM01  |               |            |              |              |     |      |              | Г          |         |         |         |                |                   |   | 0.00    |                 | 00.00.00       |            |          |       |        |                |

• Service or Component delivery date align with either start or finish date of the Operation.

| StdTex       | tKey/ShrtText:           | CAL VE      | NDOR CAL OF FL     | OW METER       |              |   |
|--------------|--------------------------|-------------|--------------------|----------------|--------------|---|
| General Inte | ernal External [         | ates Ac     | t. Data Enh        | ancement       |              |   |
| Erl. start:  | 11.07.2022 07:30         | : 00        | Earl.              | fin.: 11.07.20 | 22 11:45:00  |   |
| LatestStrt:  | 17.07.2022 12:15         | :00         | Latest             | -in.: 18.07.20 | 22 08:00:00  |   |
| Exec.Start:  | 00:00                    | :00         | Exec. E            | End:           | 00:00:00     |   |
| Align Date:  | X Align to Finish Date   |             | FcstFir            | ish:           | 00:00:00     |   |
| Restriction  | Align to Start Date      |             |                    |                | Buffer       |   |
| StartPoin    | t X Align to Finish Date | $\sim$      | 6                  | 0:00:00        | Total Flt: 6 |   |
| Enc          | E                        |             | 2                  | 4:00:00        | Free Flt: 6  |   |
| Services Co  | mponents Reqmnt          | s Assignmen | nt Relations       | hips           |              |   |
| Line         | D Service No.            | Short Te    | xt                 |                | Quantity     | U |
| <u>10</u>    | 1000011                  | Instrumen   | t & Control Engine | eering         | 4            | н |
| <u>20</u>    |                          |             |                    |                |              |   |
| <u>30</u>    |                          |             |                    |                |              |   |
| 40           |                          |             |                    |                |              |   |

MASTERING SAP

50 60 70

| Order:             | 420174872             |                | Activity:              | 0020             |
|--------------------|-----------------------|----------------|------------------------|------------------|
| Material:          | <u>1146995</u>        |                | BOILER TUBE, SEAMLESS, | 76.2MM OD,8MM TH |
| Item:              | 0010 Ite              | m Category: L  |                        |                  |
|                    |                       |                |                        |                  |
| General Data       |                       |                |                        |                  |
|                    |                       |                |                        |                  |
| Component          |                       |                |                        |                  |
|                    | Plant: 1562           |                | Stor. Loc.:            | 1000             |
|                    | Batch:                |                | Sort String:           |                  |
| Reqm               | t Date: 17.07.202     | 2 16:00:00     | Offset:                |                  |
| Align Rqm          | t Date: Align to Star | t Date         |                        |                  |
| Reser              | vation: Align to Sta  | art Date       | Movement type:         | 261              |
| Goods Red          | cipient: Manual Re    | quirement Date | Unloading Point:       |                  |
| Recipient Location | Align to Fin          | ish Date       | Component              | ]                |
|                    |                       |                |                        |                  |

**MASTERING**SAP

 Technical Objects, Work Orders & Notification Change Documents show all changes done to each field

| Change I | Change Documents |           |            |          |      |                                                     |             |                 |                                          |                                          |           |
|----------|------------------|-----------|------------|----------|------|-----------------------------------------------------|-------------|-----------------|------------------------------------------|------------------------------------------|-----------|
| User     | First name       | Last name | Date       | Time     | TCo  | Short Description                                   | Change Type | Medium Label    | Old value                                | New value                                | Change In |
| A129935  | Graham           | Johnston  | 05.07.2022 | 15:00:41 | IW38 | Basic finish date                                   | Change      | Basic fin. date | 30.11.2021                               | 11.07.2022                               | U         |
| A129935  | Graham           | Johnston  | 05.07.2022 | 15:00:41 | IW38 | Basic Start Date                                    | Change      | Bas. Start Date | 30.11.2021                               | 11.07.2022                               | U         |
| A129935  | Graham           | Johnston  | 05.07.2022 | 15:16:45 |      |                                                     | Insert      |                 |                                          |                                          | 1         |
| A129935  | Graham           | Johnston  | 05.07.2022 | 15:58:30 |      |                                                     | Insert      |                 |                                          |                                          | 1         |
| A129935  | Graham           | Johnston  | 05.07.2022 | 15:58:30 |      | Basic finish date                                   | Change      | Basic fin. date | 11.07.2022                               | 18.07.2022                               | U         |
| A129935  | Graham           | Johnston  | 05.07.2022 | 15:58:30 |      | Constraint on the basic start date for the activity | Change      | StartConstraint |                                          | 1                                        | U         |
| A129935  | Graham           | Johnston  | 05.07.2022 | 15:58:30 |      | Constraint for activity start (Basic)               | Change      | Start constr.   | 00.00.0000                               | 17.07.2022                               | U         |
| A129935  | Graham           | Johnston  | 05.07.2022 | 15:58:30 |      | Constraint for activity start time (Basic)          | Change      | StartTimeConstr | 00:00:00                                 | 16:00:00                                 | U         |
| A129935  | Graham           | Johnston  | 05.07.2022 | 15:58:30 |      | Basic finish time of the activity                   | Change      | Fin.time constr | 24:00:00                                 | 00:00:00                                 | U         |
| A129935  | Graham           | Johnston  | 18.07.2022 | 08:49:47 | IW32 | Account Number of Supplier                          | Change      | Supplier        |                                          | 102344                                   | U         |
| A129935  | Graham           | Johnston  | 18.07.2022 | 08:50:08 | IW32 | Estimated total costs of order                      | Change      | Estimated costs | 0.00 AUD                                 | 142.99 AUD                               | U         |
| A129935  | Graham           | Johnston  | 18.07.2022 | 09:05:07 | IW32 | Maintenance activity type                           | Change      | MaintActivType  | 050                                      | 130                                      | U         |
| A129935  | Graham           | Johnston  | 18.07.2022 | 09:05:07 | IW32 | Description                                         | Change      | Description     | BW G00 2Y U0 PDPS A7/8 PMP FLO METER CAL | BW G00 2Y U0 PDPS A7/8 PMP FLO METER TES | S U       |
| A129935  | Graham           | Johnston  | 18.07.2022 | 09:05:29 | IW32 |                                                     | Insert      |                 |                                          |                                          | 1         |
| A129935  | Graham           | Johnston  | 18.07.2022 | 09:08:21 | IW32 |                                                     | Insert      |                 |                                          |                                          | 1         |
| A129935  | Graham           | Johnston  | 18.07.2022 | 09:08:21 | IW32 |                                                     | Insert      |                 |                                          |                                          | 1         |
| A129935  | Graham           | Johnston  | 18.07.2022 | 09:08:21 | IW32 |                                                     | Insert      |                 |                                          |                                          | 1         |
| A129935  | Graham           | Johnston  | 18.07.2022 | 09:08:21 | IW32 |                                                     | Insert      |                 |                                          |                                          | 1         |
| A129935  | Graham           | Johnston  | 18.07.2022 | 09:10:45 | IW32 | Operation Short Text                                | Change      | Op. Short Text  | TESTING NEW OPERATION CHANGE             | TESTING NEW OPERATION CHANGE + EXTRa     | U         |
| A129935  | Graham           | Johnston  | 18.07.2022 | 09:10:45 | IW32 | Work involved in the activity                       | Change      | Work            | 4 H                                      | 8 H                                      | U         |
| A129935  | Graham           | Johnston  | 18.07.2022 | 09:10:45 | IW32 | Normal duration of the activity                     | Change      | Normal duration | 4 H                                      | 8 H                                      | U         |

Task Status can be reversed

MASTERING SAP

 Example – If a Task has been completed by mistake it can be reversed back to Released

| lask                                                          | Task                                                      |
|---------------------------------------------------------------|-----------------------------------------------------------|
| Sort Number: 1 Task: 1                                        | Sort Number: 1                                            |
| Code Group: STATCOM1 Statutory Compliance Tasks               | Code Group: STATCOM1 Statutory Compliance Tasks           |
| Task Code:     ST20     Review evidence assess and action     | Task Code:     ST20     Review evidence assess and action |
| Follow-Up Actn:                                               | Follow-Up Actn:                                           |
| Task Text: Enter Serviceability Activity Code                 | Task Text:       Enter Serviceability Activity Code       |
| Task Status: TSCO ASGN                                        | Task Status:   TSRL   ASGN                                |
| Responsible: Responsible Person V                             | Responsible: Responsible Person V                         |
|                                                               | I V€® ¶¶                                                  |
| Task Planning Reset Status to Rel.                            | Task Planning                                             |
| Planned Start: 07.10.2022 00:00:00                            | Planned Start: 07.10.2022 00:00:00                        |
| Planned End: 04.11.2022 00:00:00                              | Planned End: 04.11.2022 00:00:00                          |
| Completed On: 18.07.2022 09:15:46 By: A129935 Graham Johnston | Completed On: 00:00:00 By:                                |

- Display Options for Classifications in Equipment and Functional Locations
  - Display up to 200 characteristics in single-level list displays
  - New field to identify the Class

**MASTERING**SAP

|                           | ~ ~ F III _ E                            |      |                             |                       |                     |                           |                               |                     |
|---------------------------|------------------------------------------|------|-----------------------------|-----------------------|---------------------|---------------------------|-------------------------------|---------------------|
| Sel. Functional Location  | Description of functional location       | PIPI | Class TC_100010 is assigned | DESIGN STANDARD       | AS4343 HAZARD LEVEL | TEMPERATURE UNIT OF MEASU | PLANT DESIGN REGISTRATION NO. | PRESSURE UNIT OF ME |
| BAYE01EAC01GL007-ML01CM01 | BW CHP CONV MA2B/3B DRV BRK AIR RECV     | 1562 | TC_100010 is assigned       | AS1210 Class 3        | HAZARD LEVEL C      | Celsius                   | QLD-Q26999                    | Kilopascal          |
| BAYE01EAD01FR001-GQ01CM01 | BW CHP STK/RCLM LUBE AIR RECV            | 1562 | TC_100010 is assigned       |                       | HAZARD LEVEL C      |                           | 3587 P83                      | Megapascal          |
| BAYE01ECE01GL001-TL01CM01 | BW CHP CONV 1A HORIZ AIR RECV            | 1562 | TC_100010 is assigned       |                       | HAZARD LEVEL D      |                           | V276.78                       | Kilopascal          |
| BAYE01ECE01GL002-TL01CM01 | BW CHP CONV 1B HORIZ AIR RECV            | 1562 | TC_100010 is assigned       |                       | HAZARD LEVEL D      |                           | V276.78                       | Kilopascal          |
| BAYE01ECE01GL003-TL01CM01 | BW CHP CONV 2A HORIZ AIR RECV            | 1562 | TC_100010 is assigned       |                       | HAZARD LEVEL D      |                           | V276.78                       | Kilopascal          |
| BAYE01ECE01GL004-TL01CM01 | BW CHP CONV 2B HORIZ AIR RECV            | 1562 | TC_100010 is assigned       |                       | HAZARD LEVEL D      |                           | V276.78                       | Kilopascal          |
| BAYQ01BDV01GA001-WP01CM01 | BW 1/2 DSL GEN STTG AIR RECV A           | 1562 | TC_100010 is assigned       |                       | HAZARD LEVEL B      |                           | 3362/P/82                     | Megapascal          |
| BAYQ01BDV01GA001-WP01CM02 | BW 1/2 DSL GEN STTG AIR RECV B           | 1562 | TC_100010 is assigned       |                       | HAZARD LEVEL B      |                           | 3362/P/82                     | Megapascal          |
| BAYQ01BDV01GA002-WP01CM01 | BW 3/4 DSL GEN STTG AIR REC A            | 1562 | TC_100010 is assigned       |                       | HAZARD LEVEL B      |                           | 3362/P/82                     | Megapascal          |
| BAYQ01BDV01GA002-WP01CM02 | BW 3/4 DSL GEN STTG AIR REC B            | 1562 | TC_100010 is assigned       |                       | HAZARD LEVEL B      |                           | 3362/P/83                     | Megapascal          |
| BAYQ01ETB01HW001-CM01CM01 | BW RW MX STRM A COLCT A AIR RECV         | 1562 | TC_100010 is assigned       |                       | HAZARD LEVEL E      | Celsius                   | 1149 P92                      | Megapascal          |
| BAYQ01ETB01HW001-CM01CM02 | BW RW MX STRM A COLCT B AIR RECV         | 1562 | TC_100010 is assigned       |                       | HAZARD LEVEL E      | Celsius                   | 1149 P92                      | Megapascal          |
| BAYQ01ETB01HW002-CM01CM01 | BW RW SILO B DST COLCT A AIR RECV        | 1562 | TC_100010 is assigned       |                       | HAZARD LEVEL E      | Celsius                   | 1149 P92                      | Megapascal          |
| BAYQ01ETB01HW002-CM01CM02 | BW RW SILO B DST COLCT B AIR RECV        | 1562 | TC_100010 is assigned       |                       | HAZARD LEVEL E      | Celsius                   | 1149 P92                      | Megapascal          |
| BAYQ01ETB01WP006-WP01CM01 | BW RW MN SILO INSTR AIR RECV             | 1562 | TC_100010 is assigned       | AS1210:1989 Class 3   | HAZARD LEVEL B      | Celsius                   | 4264 P95                      | Kilopascal          |
| BAYQ01ETB01WP006-WP01CM02 | BW RW MX STRM SLURRY PMP INSTR AIR REC.  | 1562 | TC_100010 is assigned       | AS1210 Class 3        | HAZARD LEVEL C      | Celsius                   |                               | Megapascal          |
| BAYQ01ETB02CM001-HN01CM01 | BW RW INTER SILO DST COLCT A AIR RECV    | 1562 | TC_100010 is assigned       |                       | HAZARD LEVEL E      | Celsius                   | 1149 P92                      | Kilopascal          |
| BAYQ01ETB02CM001-HN02CM01 | BW RW INTER SILO B DST COLCT AIR RECV    | 1562 | TC_100010 is assigned       |                       | HAZARD LEVEL E      | Celsius                   | 1149 P92                      | Kilopascal          |
| PAVOD1ETRO2M/DOD5 CM01    | BIM DIM STOR AID SVS INTED SILO AID DEOV | 1560 | TC 100010 is assigned       | A \$1010-1000 Class 2 |                     | Coleius                   | 4064 D05                      | Kilopassal          |

MASTERING SAP

Cancelation of System Status NCMP "Do Not Execute"

|                                                          |           | <u>O</u> rder <u>E</u> di | t <u>G</u> oto Extr <u>a</u> | s En <u>v</u> ironme | ent Syster  | m <u>H</u> elp |                                     |
|----------------------------------------------------------|-----------|---------------------------|------------------------------|----------------------|-------------|----------------|-------------------------------------|
| N → agl                                                  | <         | Oth <u>e</u> r or         | der                          |                      |             |                | Change P                            |
| ✓ 🖾 🕄 🗒 🖁 💕 More ∨                                       |           | Create (<br>Change        | genera <u>l</u> )            | E 🗍                  | 8 2         | <b>E</b> 6     | More V                              |
|                                                          |           | <u>D</u> isplay           |                              |                      |             |                |                                     |
| Order: PM02 420025584 BW L00 12Y 04 COND POL 4C PV INSP  |           | Print                     | >                            | 34                   | BW L00 1    | .2Y U4 CON     | ND POL 4C PV INSP                   |
| Sys.Status: CLSD CSER NCMP NMAT PRC                      | NEXE      | Save                      | (Ctrl+S)                     | NMAT PRC             |             |                | I PLNG NEXE                         |
| HeaderData Operations Components Costs Objects Additiona | al Data   | e <u>F</u> unction        | s >                          | Put <u>i</u> n pro   | ocess       |                | cts Additional Data Location        |
|                                                          | P         | <u>W</u> arranty          | Functions                    | R <u>e</u> lease     |             |                |                                     |
| Person responsible                                       |           | E <u>x</u> it             | (Shift+F3)                   | <u>C</u> omplete     | e           | >              | Complete (technically)              |
| PlannerGrp: M11 / 1562 BAY Unit 3/4                      | Jotifctn: | Ma who at                 | MM01                         | Generate             | settlement  | r <u>u</u> le  | Cancel technical completion         |
| Mowk etc. MM01 / 1562 BAY LINIT & ALLY MAL               | Costs     | IVIN.WK.CU                |                              | <u>D</u> etermin     | e costs     |                | Complete (business)                 |
| MILWRICH. MINUT 7 1302 BAT ONT & AOA MAL.                | COSIS.    |                           |                              | Redefi <u>n</u> e    | delivery ad | dress          | Canc <u>e</u> l business completion |
| PMA                                                      | ctType:   | ates                      |                              | Accept g             | uotation    |                | Do <u>n</u> ot execute              |
| Sys                                                      | tCond.:   |                           |                              | C <u>r</u> edit lin  | nit check   |                | Cancel <u>D</u> o not execute       |
| Dates                                                    |           | Bsc star                  | t: 21.08.2023                | A <u>v</u> ailabili  | ty          | >              |                                     |
| Bsc start: 21.08.2023 07:30 Priority: 2-Medium           |           | Basic fin                 | .: 21.08.2023                | L <u>o</u> ck        |             | >              | ion:                                |
| Basic fin · 21 08 2023 11 · 30 Revision                  | R         | eference obje             | ect                          | De <u>l</u> etion    | flag        | >              |                                     |

- Task List and Operations Mass Change (IA38)
  - Main data only

**MASTERING**SAP

| ≡  | <u>L</u> ist | <u>E</u> dit | <u>G</u> oto <u>S</u> ettings Syste | em <u>H</u> elp  |                                        |                  |          |         |                                                |                  |            |      | > S4Y (2            | ) 100 🕨      | 8 _ 7                 |
|----|--------------|--------------|-------------------------------------|------------------|----------------------------------------|------------------|----------|---------|------------------------------------------------|------------------|------------|------|---------------------|--------------|-----------------------|
| <  | 14           |              | <u>A</u> BC Analysis                | (Ctrl+F1)        |                                        |                  | Char     | ige Ta  | sk Lists and Operations                        |                  |            |      |                     |              |                       |
| `  | ► ag         |              | <u>D</u> etails                     | (Ctrl+Shift+F1)  |                                        |                  | onai     | 190 10  |                                                |                  |            |      |                     |              |                       |
|    |              |              | Maintenance Items                   | (Ctrl+Shift+F11) | \Xi 🖓 Σ 🕼 🔄 🖂                          | А <sub>В</sub> С | 幽略       | 暍       | Maintenance Items Order More $\checkmark$      |                  |            |      |                     |              | Q, 쿱 Б                |
|    |              |              | Order                               | (Ctrl+Shift+F12) |                                        |                  |          |         |                                                |                  |            |      |                     |              |                       |
| :5 | Ping         | Del. f       | -<br>Mass Change                    | >                | Change Task List Header (Ctrl+E11)     | Sys              | Op.WorkC | tr Ctrl | Oper OI Operation Short Text                   | Work Work unit N | Norm. dur. | Un/. | Strategy Maint. Pkg | Op.LongT.    | . Comp Asgn ,         |
|    | 1562         |              | Pack                                | (52)             | Change Task List Operation (Ctrl (513) | 2                | MC01IN   | PM01    | 0010 2 PURGE AIR FLOW SENSORS OF WATER         | 1 H ·            | 1 1        | н    | TIWKNS 4            | $\checkmark$ |                       |
|    | 1562         |              | Dack                                | (F3)             | Change Task List Operation (Cutter2)   | -2               | MC01IA   | PM01    | 0010 2 CLN AIR HEATER DP TX TAPPING POINTS     | 3 Н -            | 1 3        | Н    | TIWKNS 26           | $\checkmark$ |                       |
|    | 1562         |              | MC01 A                              | 5 BV             | V C00 52W AIR HTR DP TXS TPS MAINT     | 2                | MC01IA   | PM01    | 0010 2 CLN AIR HTR DP TX TAPPING POINTS        | 3 Н -            | 1 3        | Н    | TIWKNS 52           | $\checkmark$ |                       |
| ✓  | 1562         |              | MC01 A                              | 6 BV             | V C00 12W ALM SYS LAMP INST MAINT      | 1                | MC01IA   | PM01    | 0010 1 TST UNIT ALARM SYSTEM & COMPTR TLA LAMP | 3 Н -            | 1 3        | Н    | TIWKNS 12           | $\checkmark$ |                       |
| ✓  | 1562         |              | MC01 A                              | 7 BV             | V C00 12W ALM SYS LAMP INST MAINT      | 1                | MC01IA   | PM01    | 0010 1 TST UNIT ALARM SYSTEM & COMPTR TLA LAMP | 2 H .            | 1 2        | Н    | TIWKNS 12           | $\checkmark$ |                       |
|    | 1562         | $\checkmark$ | MC01 A                              | 8 DE             | EL: BW C00 12W ALM SYS LAMP INST MAINT | 1                | MC01IA   | PM01    | 0010 1 TST UNIT ALARM SYSTEM & COMPTR TLA LAMP | 3 H -            | 1 3        | Н    | TIWKNS 12           | $\checkmark$ |                       |
|    | 1562         |              | MC01 A                              | 9 BV             | V C00 52W ALM SYS LAMP INST MAINT      | 1                | MC01IA   | PM01    | 0010 1 TST SIMULATOR ALARM & TLA LAMP          | 1 H ·            | 1 1        | Н    | TIWKNS 52           | $\checkmark$ |                       |
|    | 1562         |              | MC01 A                              | 10 BV            | V C00 2Y AR ACD DIL WTR FLO TX MAINT   | 2                | MC01IN   | PM01    | 0010 2 CLN AR ACID DILUTION WTR FLOW TX O/S    | 2 H              | 1 2        | Н    | TIWKNS C4           | $\checkmark$ |                       |
|    | 1562         |              | MG01 A                              | 11 BV            | V C00 26W BC UPS TEST                  | 2                | MU01INTW | / PM01  | 0010 2 TST BRINE CONCENTRATOR UPS O/S          | 2 H ·            | 1 2        | Н    | TIWKSP 26           | $\checkmark$ |                       |
|    | 1562         |              | MC01 A                              | 12 BV            | V C00 52W BTLDS CLBRTR BATT MAINT      | 1                | MC01IA   | PM01    | 0010 1 RPLCE BATTERY BTLDS CALIBRATOR          | 0.5 H            | 1 0.5      | н    | TIWKNS 52           | $\checkmark$ |                       |
|    | 1562         |              | MC01 A                              | 13 BV            | V C00 52W BTLDS CLBRTR BATT MAINT      | 2                | MC01IA   | PM01    | 0010 2 RPLCE BATTERY IN SENSOR CALIBRATOR      | 0.5 H            | 1 0.5      | Н    | TIWKNS 52           | $\checkmark$ | $\checkmark$          |
|    | 1562         |              | MC01 A                              | 14 BV            | V C00 16W BTLDS SYS CHKS TECH MAINT    | 0                | MC01IA   | PM01    | 0010 0 CAL BTLDS                               | 3 H -            | 1 3        | Н    | TIWKNS 16           | $\checkmark$ |                       |
|    | 1562         |              | MC01 A                              | 15 BV            | V C00 16W BTLDS SYS CHKS TECH MAINT    | 1                | MC01IA   | PM01    | 0010 1 INSP BTLDS SYSTEM                       | 3 H -            | 1 3        | Н    | TIWKNS 16           | $\checkmark$ |                       |
|    | 1562         |              | MC01 A                              | 16 BV            | V C00 12W CCR ALM LAMP TECH MAINT      | 1                | MC01IA   | PM01    | 0010 1 TST CCR ALARM LAMP                      | 1 H ·            | 1 1        | Н    | TIWKNS 12           | $\checkmark$ | <ul> <li>.</li> </ul> |
|    | 1562         | $\checkmark$ | MC01 A                              | 17 DE            | EL: BW C00 12W COAL FDR CUB LAMP MAINT | 1                | MC01IA   | PM01    | 0010 1 TST COAL FEEDER CUBICLES LAMP           | 1 H ·            | 1 1        | Н    | TIWKNS 12           | $\checkmark$ |                       |
|    | 1562         | $\checkmark$ | MC01 A                              | 18 DE            | EL: BW C00 12W COAL FDR CUB LAMP MAINT | 1                | MC01IA   | PM01    | 0010 1 TST COAL FEEDER CUBICLES LAMP           | 1 H ·            | 1 1        | н    | TIWKNS 12           | $\checkmark$ |                       |
|    | 1562         | $\checkmark$ | MC01 A                              | 19 DE            | EL: BW C00 12W COAL FDR CUB LAMP MAINT | 1                | MC01IA   | PM01    | 0010 1 TST COAL FEEDER CUBICLES LAMP           | 1 H ·            | 1 1        | н    | TIWKNS 12           | $\checkmark$ |                       |
|    | 1562         | $\checkmark$ | MC01 A                              | 20 DE            | EL: BW C00 12W COAL FDR CUB LAMP MAINT | 1                | MC01IA   | PM01    | 0010 1 TST COAL FEEDER CUBICLES LAMP           | 1 H ·            | 1 1        | Н    | TIWKNS 12           | $\checkmark$ |                       |
|    | 1562         | $\checkmark$ | MC01 A                              | 21 DE            | EL: BW C00 12W COAL FDR CUB LAMP MAINT | 1                | MC01IA   | PM01    | 0010 1 TST COAL FEEDER CUBICLES LAMP           | 1 H ·            | 1 1        | н    | TIWKNS 12           | $\checkmark$ |                       |
|    | 1562         | $\checkmark$ | MC01 A                              | 22 DE            | EL: BW C00 12W COAL FDR CUB LAMP MAINT | 1                | MC01IA   | PM01    | 0010 1 TST COAL FEEDER CUBICLES LAMP           | 1 H ·            | 1 1        | Н    | TIWKNS 12           | $\checkmark$ |                       |

MASTERING SAP

- End-of-Use Dates for Functional Locations and Equipment
  - If a Notification or Work Order is given a start date after that date a 'Warning' or 'Error' is given.

| ~                 | i 🖻 🔉 🙀 📇 Classification Measuring points/counters Data origin | AllMea | Q & Z                     | ·® ≜ च ⊽ ul Cx @                         | D Show        | Hide Classificat | ion Mor | re 🗸 |      |
|-------------------|----------------------------------------------------------------|--------|---------------------------|------------------------------------------|---------------|------------------|---------|------|------|
| Functional loc.:  | BAYE01EAD01FR001-GQ01FL01 Cat.: P Pressure Equipment           |        | Functional Location       | Description of functional location       | Start-up date | End-of-Use       | Mn.wk.c | PG   | Pint |
| Description:      |                                                                |        | BAHM01MEX10CM001          | BAH U1 HPU ACCUM                         | 01.01.1900    |                  | MF01    | KEM  | 1961 |
| Description.      |                                                                |        | BAHM02MEX10CM001          | BAH U2 HPU ACCUM                         | 01.01.1900    |                  | MF01    | KEM  | 1961 |
| Status:           | CRTE INSR REGU                                                 |        | BAHM03MEX10CM001          | BAH U3 HPU ACCUM                         | 01.01.1900    |                  | MF01    | KEM  | 1961 |
|                   |                                                                |        | BAPM01MEX10CM001          | BAP U1 HPU ACCUM                         | 01.01.1900    |                  | MF01    | KEM  | 1041 |
| General Location  | Organization Structure Class                                   |        | BAPM02MEX10CM001          | BAP U2 HPU ACCUM                         | 01.01.1900    |                  | MF01    | KEM  | 1041 |
| Ceneral Education | organization Structure Class                                   |        | BAPM03MEX10CM001          | BAP U3 HPU ACCUM                         | 01.01.1900    |                  | MF01    | KEM  | 1041 |
|                   |                                                                |        | BAYE01EAC01GL007-ML01CM01 | BW CHP CONV MA2B/3B DRV BRK AIR RECV     | 01.01.1985    |                  | ME02    | E02  | 1562 |
| General data      |                                                                |        | BAYE01EAC01GL007-ML01FL01 | BW CHP CONV MA2B/3B DRV BRK AIR RECV PRV | 01.01.1985    |                  | ME02    | E02  | 1562 |
| Class             | E PM_GENERAL GENERAL CLASS                                     |        | BAYE01EAD01FR001-GQ01CM01 | BW CHP STK/RCLM LUBE AIR RECV            | 01.01.1985    |                  | ME01    | E01  | 1562 |
| Object Turne      |                                                                |        | BAYE01EAD01FR001-GQ01FL01 | BW CHP STK/RCLM LUBE AIR RECV PRV 1      | 01.01.1985    | 27.07.2025       | ME01    | E01  | 1562 |
| Object Type       | VVSFI VALVE SAFELY                                             |        | BAYE01EAD01FR001-GQ01FL02 | BW CHP STK/RCLM LUBE AIR RECV PRV 2      | 01.01.1985    |                  | ME01    | E01  | 1562 |
| AuthorizGroup     |                                                                |        | BAYE01ECE01GL001-TL01CM01 | BW CHP CONV 1A HORIZ AIR RECV            | 01.01.1985    |                  | ME01    | E01  | 1562 |
| Weight            | t: Size/dimension:                                             |        | BAYE01ECE01GL001-TL01FL01 | BW CHP CONV 1A HORIZ AIR RECV PRV        | 01.01.1985    |                  | ME01    | E01  | 1562 |
| Inventory No.     | Start-up date: 01.01.1985                                      |        | BAVEALEOFALOLADO TLALONAL |                                          | 04 04 4005    |                  | MEA4    | 504  | 4500 |
| inventory re-     | End-of-Use Date: 27.07.2025                                    | 2      | (NOTE: Messa              | ge IW-448 needs to be cor                | nfigured      | l for this       | s to w  | vork | )    |

MASTERING SAP

- Search for Components by Material Number in Task Lists with Operations (IA38 & IA39)
  - Task Lists containing the Material in their Components will be listed

| < 🏹                     |              | Change Task List with Operation: |
|-------------------------|--------------|----------------------------------|
| ✓                       | □ More ∨     |                                  |
| Assembly:               | to:          |                                  |
| Standard Text Key:      | to:          |                                  |
| System Condition:       | to:          |                                  |
| Outline Agreement:      | to:          |                                  |
| Outline Agreement Item: | to:          |                                  |
| Component Selection     |              |                                  |
| Material:               | 1186310      |                                  |
| Header Data             |              |                                  |
| Usage:                  | to:          |                                  |
| Plant:                  | [1562] Q to: |                                  |
| Work Center:            | to:          |                                  |
| Overall Status:         | to:          |                                  |
| Planner Group:          | to:          |                                  |
| Maintenance Strategy:   | to:          |                                  |

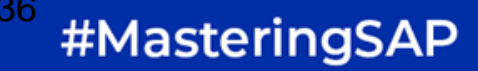

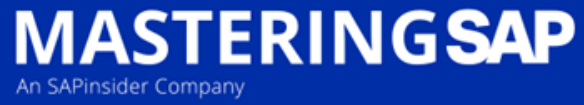

# What is next?

- There seems to be still more updates on horizon
  - Follow on Notifications
  - Non-Stock Materials on Task Lists
  - And more
- This link gives more details <u>https://influence.sap.com/sap/ino/</u> <u>#/blog/3008</u>

| E PM Notification Edit Goto System Help | _ |      |
|-----------------------------------------|---|------|
| Create PM Notification: Initial Screen  |   |      |
| ✓ Notification 88 CET More ✓            |   | Exit |
|                                         |   |      |
|                                         |   |      |
| *Notification Type:                     |   |      |
| Notification:                           |   |      |
| Reference                               |   |      |
| Create Reference in Document Flow       |   |      |
| Notification: Geometry                  |   |      |
| Create Follow-On Notification           |   |      |
| Order:                                  |   |      |
|                                         |   |      |
|                                         |   |      |
|                                         |   |      |
|                                         |   |      |

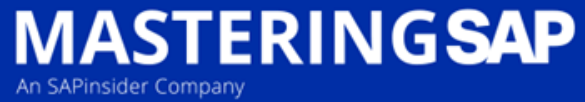

#### What do I do now?

- Show your IT People these slides.
- Find out if you have a standalone Sandbox for testing.
- If you don't know what version you are on ask your IT People to show you the Business Function screen. This will show you what is available to be turned on.
- Read a lot. There is some great information about all areas of EAM in SAP Help.

S/4 HANA - <u>https://help.sap.com/docs/SAP\_S4HANA\_ON-</u> PREMISE/77c07c8d30664260a0b3ff864e6b5e78/a19dce5314894208e10000000a174cb4.html?locale=en-US

ECC 6.0 -

https://help.sap.com/docs/SAP\_ERP\_SPV/930f133a36a843318dc3347afe00a9d6/b5daf75305610114e10000000a174cb4.html?locale =en-US

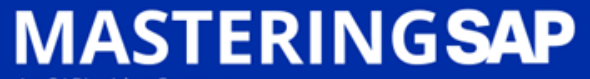

An SAPinsider Company

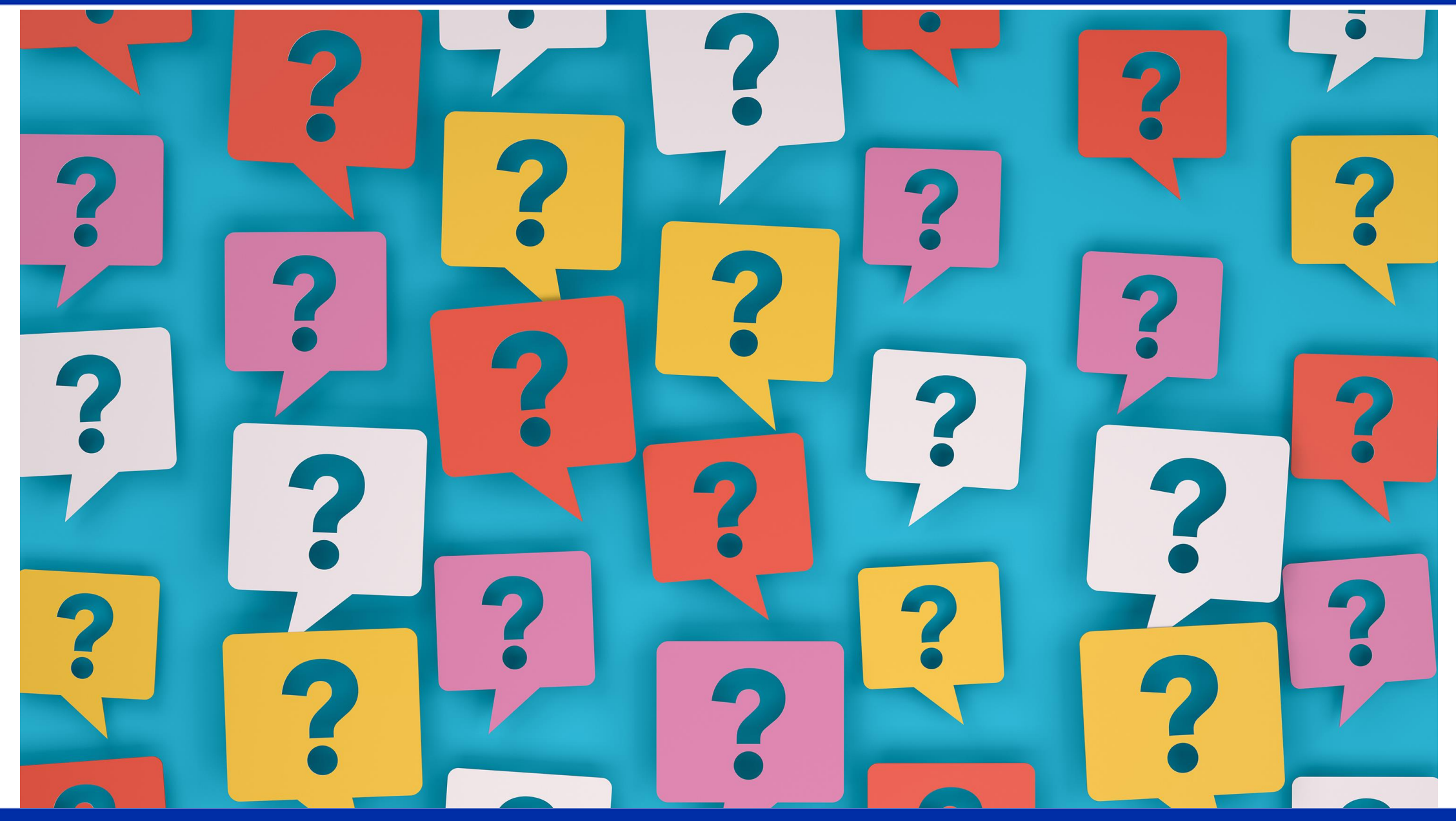

#### MASTERING SAP

#### Gold Coast, QLD 14 - 15 November, 2022

#### How to Connect with Me

E: graham.johnston2@agl.com.au

M: +61 437640272

Li: linkedin.com/in/grahamjohnston49/

@greedygraham

ENTERPRISE ASSET MANAGEMENT + SUPPLY CHAIN & PROCUREMENT